# 交通科技信息资源共享平台 使用指南

交通部科学研究院

# 前言

交通科技信息资源共享平台是交通科技创新体系建设的重要任 务,是服务于交通科技创新与发展的科技基础设施。

交通科技信息资源共享平台面向我国交通科技创新和技术进步 的战略需求,由交通运输部牵头,以促进交通科技资源共享为主线, 以提供优质、高效交通科技信息服务为目标,建成交通运输部平台和 地方省厅、科研机构、大专院校、企业等子平台,构建数字化、智能 化的行业科技信息资源共享服务体系,为交通行业科技管理、科学研 究、成果推广、学术交流服务。

在交通运输部科技主管部门的领导下,经过近三年的建设,交通 运输部平台已基本建成,整合各类交通科技信息资源约15T,开发科 技管理工作平台与公共科技信息服务平台,建成平台门户系统,开通 政府科技管理、科技信息资源、科技信息服务、行业科技风采、共享 平台建设五大服务版块,能够为科技管理人员提供科技项目、科技成 果、科技基础条件、科技人力资源等业务自动化处理和科技信息综合 管理服务,为科研人员和社会公众提供"一站式"科技业务导航服务、 科技文献查询服务、仪器设施共用服务、科技咨询服务、技术成果推 广服务、学术交流服务等。

为使交通行业广大科技人员了解平台资源和服务、掌握平台使用 方法,特编写此指南,以为科技人员利用平台提供便利,从而充分发 挥交通科技信息资源共享平台的效益。

I

|   |      | 目 录       |      |
|---|------|-----------|------|
| 1 | 平台   | う概览       | 1    |
|   | 1.1  | 政府科技管理    | 1    |
|   | 1.2  | 科技信息资源    | 2    |
|   | 1.3  | 科技信息服务    | 3    |
|   | 1.4  | 行业科技风采    | 4    |
|   | 1.5  | 共享平台建设    | 5    |
| 2 | 平台   | 合用户       | 7    |
|   | 2.1  | 个人用户      | 7    |
|   | 2.2  | 机构用户      | 8    |
| 3 | 平台   | 合资源       | .10  |
|   | 3.1  | 科技项目      | .10  |
|   | 3.2  | 科技成果      | . 11 |
|   | 3.3  | 科技人力资源    | . 11 |
|   | 3.4  | 科技基础条件    | .12  |
|   | 3.5  | 科技文献      | .14  |
|   | 3.6  | 科学数据      | .23  |
|   | 3.7  | 专题资源      | .23  |
| 4 | 服务   | 务一览       | .26  |
|   | 4.1  | 科技政策与资讯服务 | .26  |
|   | 4.2  | 科技信息资源服务  | .26  |
|   | 4.3  | 成果推广服务    | .39  |
|   | 4.4  | 企业科技创新服务  | .41  |
|   | 4.5  | 科技咨询服务    | .43  |
|   | 4.6  | 目录服务      | .44  |
|   | 4.7  | 原文传递服务    | .45  |
|   | 4.8  | 办公直通服务    | .46  |
|   | 4.9  | 机构门户服务    | .46  |
|   | 4.10 | 个人门户服务    | .50  |
|   | 4.11 | 图片服务      | .52  |
|   | 4.12 | 交通数字图书馆服务 | .54  |

# 1 平台概览

交通科技信息资源共享平台是依托交通行业各机构、各部门,基于现代信息 技术,整合交通科技信息资源,实现资源优化配置与共享,服务于交通科技创新 与发展的数字化、智能化科技基础支撑体系,是交通行业科研协作、学术交流、 成果共享、管理高效的开放式网络科技平台,为交通行业科技人员及社会公众提 供科技业务办理、科技信息资源导航与检索、科技咨询、技术成果交流等科技服 务,为交通领域企事业单位提供展示科技风采、开展交流协作的网络平台。交通 科技信息资源共享平台由政府科技管理、科技信息资源、科技信息服务、行业科 技风采、共享平台建设5大板块组成,如图 1 所示。

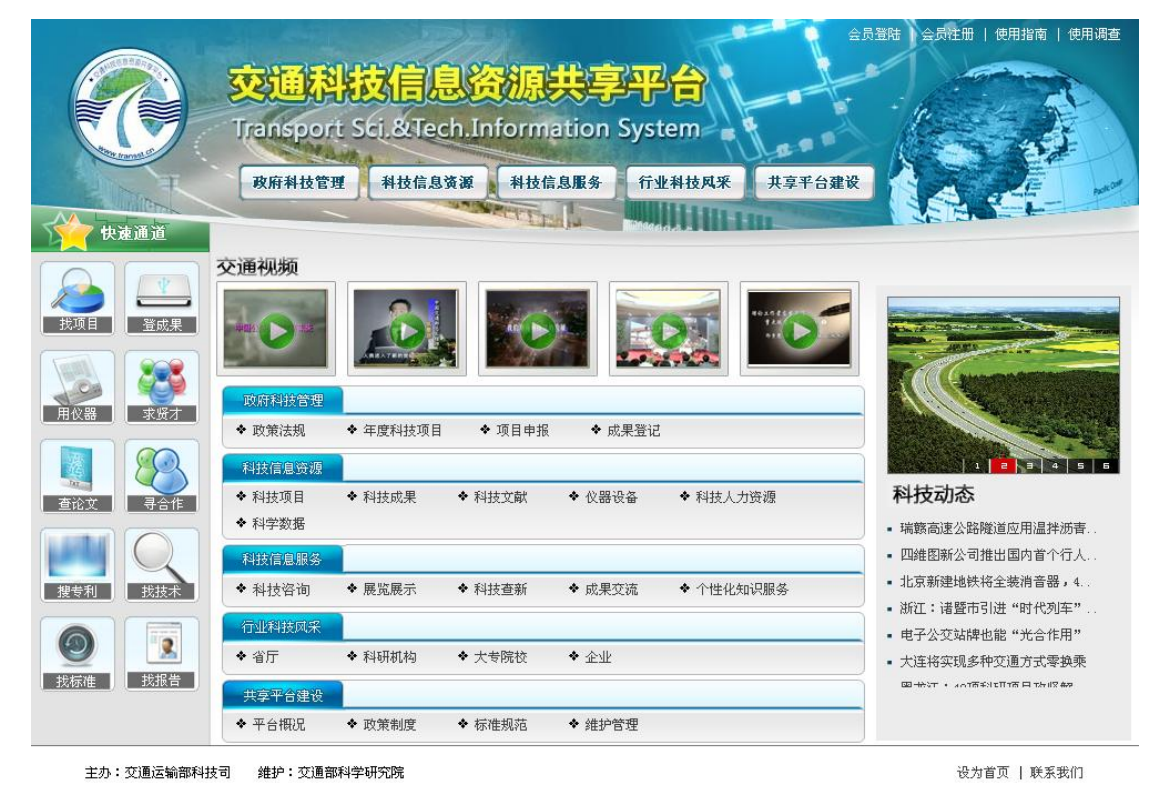

图 1 交通科技信息资源共享平台主页

# 1.1 政府科技管理

政府科技管理板块为交通行业科研人员和科技管理人员提供综合性科技业 务办公服务,如图 2 所示,全面呈现国家、交通运输部、地方有关科技政策, 及时发布行业科技管理动态,为科研人员提供项目申报、成果登记等的快速通道, 为科技管理人员提供进行科技项目、科技成果、科技基础条件等自动化管理的平 台。

|                                                                                                    | 通科技信息资源共享平台<br>nsport Sci.&Tech. Information System<br>平台首页 双麻科技管理 科技信息策略 科技信息策多                                                                                                    | 欢迎光临: 会员登陆   注册   【使用指南】<br>行业科技风采 共享平台建设                                                                                                    |
|----------------------------------------------------------------------------------------------------|----------------------------------------------------------------------------------------------------|----------------------------------------------------------------------------------------------------|
| 栏目导航                                                                                                    | 效策法规 年度科技项目 项目申报系统 成果登记系统 其                                                                                                    | [他系统 资料下载                                                                                                    |
| 政府科技管理                                                                                                    | 政策法规                                                                                                    | 查看更多                                                                                                    |
| 政府科技管理是为交通行业<br>科技工作者提供的综合性科技业<br>务服务平台,全面呈现国家、交<br>通运输部、地方有关科技政策,<br>及时发布行业科技管理动态,提<br>供查找、连接各类科技业务系统<br>的快速通道,提供常用模板、表<br>格等资料的刘览下载,帮助行业<br>科技工作者不有关的常法的的指 | <ul> <li>科技部</li> <li>关于动员广大科技人员服务企业的意见</li> <li>城镇污水处理厂污泥处理处置及污染防治技术政策(试行)</li> <li>国家重点实验室评估规则</li> <li>国家重点实验室建设与运行管理办法</li> <li>国家商技术研究发展计划(683计划)先进制造技术领域2008</li> <li>863计划信息技术领域2008年度专题课题申请指南</li> </ul>        | <ul> <li>文U型区 第8</li> <li>国际集装箱班轮运价备案实施办法</li> <li>水运建设项目文件材料立卷归增管理办法</li> <li>关于征求对《国际集装箱班轮运价备案实施办法》意见的通知</li> <li>关于修改《中华人民共和国水路运输服务业管理规定》的决定</li> <li>关于修改《道路货物运输及站场管理规定》的决定</li> <li>关于修改《道路货物运输及活场管理规定》的决定</li> </ul>                                  |
| 导下方便、快捷地完成各项科技                                                                                                    | ● 地方                                                                                                    | ◎ 其他                                                                                                    |
| 管理业务。<br>企业科技创新                                                                                                    | <ul> <li>关于贯彻《江苏省规范性文件制定和备案规定》的通知</li> <li>吉林省公路水运工程工地试验室管理办法</li> <li>关于公路招标项目编制施工标段预算的指导意见</li> <li>关于印发《湖南省交通建设造价管理办法》的通知</li> <li>吉林省交通运输厅关于印发《吉林省交通运输行业安全生产宣传教育</li> <li>关于贯彻交通运输部《道路旅客运输班线经营权招标投标办法》的实</li> </ul> | <ul> <li>国家重点实验室专项经费管理办法</li> <li>节能与新能源汽车示范推广财政补助资金管理暂行办法</li> <li>中华人民共和国水路运输管理条例</li> <li>中华人民共和国航道管理条例</li> <li>收费公路权益转让办法</li> <li>中华人民共和国科学技术进步法</li> </ul>                                                                                           |
| 成果推广应用                                                                                                    | 中     中                                                                                                    | <ul> <li>項目</li> <li>□ 2009年5月公路施工企业资质初审意见汇总表</li> <li>□ 2009年5月公路施工企业资质初审意见汇总表</li> <li>□ 2009年西部交通建设科技项目投标报名表</li> <li>村</li> <li>□ 交通运输部《航道建设管理规定》《航道工程竣工验收</li> <li>□ 交通科技统计报表制度</li> <li>□ "十一五"第三批交通行业重点实验室资源调查表</li> <li>□ 国内船舶管理经营者情况汇总表</li> </ul> |
| 国外科技资源                                                                                                    |                                                                                                    |                                                                                                    |
| 主办:交通运输部科技司                                                                                                    | 维护:交通部科学研究院                                                                                                    | 网站地图丨网站建设丨免责声明丨联系我们                                                                                                    |

图 2 政府科技管理板块

# 1.2 科技信息资源

科技信息资源板块为交通行业科技人员及社会公众提供全方位科技信息资 源服务,如图 3 所示,目前已整合交通科技项目、科技成果、科技人力资源、 科技基础条件、科技文献、科学数据六大类资源,形成 30 余个基础数据库,提 供资源分类浏览、资源查询、资源获取以及专题数据库服务等。

|                                                          |                                                                                                    | 欢迎光临! 会员登陆   注册   【使用指南】                                                                                                    |
|----------------------------------------------------------|----------------------------------------------------------------------------------------------------|----------------------------------------------------------------------------------------------------|
|                                                          | 通科技信息资源共享平台<br>nsport Sci.&Tech. Information System<br>************************************                                                                                                    | 行业科技风采 共享平台建设                                                                                                    |
| ■ 国家科技图片文献中心                                             | 资源检索                                                                                                    | <u>检</u> 索 高级检索                                                                                                    |
| <b>专題数据库</b><br>出租车专题数据库<br>抗震救灾交通科技专题数据<br>改革开放30年交通科技成 | 分类浏览         公路         水路         相关学科           ·公路运输(84)         ·施工机械与设备(14)           ·材料与结构试验及设备(221)         ·公路桥函工程(624)           ·公路桥函工程(624)         ·城市公共交通(135)           ·湾东运用工程(1057)         ·工程材料(1059) | 484 ) ・ 鉄路工程(1028 ) ・ 交通工程(1765 ) ・ 公路隧道工程(263 )                                                                                               |
| 资源服务           ・智能检索服务系统 New!                            | 平台资源                                                                                                    |                                                                                                    |
| <ul> <li>集成检索</li> <li>资源目录</li> <li>原文传递</li> </ul>     | 外文文献服务系统         交通           • 科技項目                                                                                                    | 数字图书馆 中国知网全文数据库                                                                                                    |
| - 访问耕行<br>企业科技创新                                         | <b>交通科技項目数据库</b><br>收录各级政府交通主管部门立项的项目信息。<br><b>国外交通在研項目数据库</b><br>收录1989年至今国外交通及相关组织收录的近万项交通在<br>研项目的文摘信息。                                                                                                    | <b>交通科技成果数据库</b><br>收录各级政府交通主管部门立项项成果及科研机构、大专<br>院校取得的成果信息5000余项。<br>改革开放30年交通科技成果数据库<br>全面总结改革开放30年以来我国交通领域取得的科学技术<br>成果。                     |
| 成果推广应用<br>学术交流园地                                         | ● 科技人才<br>交通科技人才数据库<br>收录政府部门、科研机构、大专院校、企业等科技管理人<br>员、科研人员基本信息。                                                                                                    | <ul> <li>科技基础条件</li> <li>交通行业实验室数据库</li> <li>32个重点实验室基础信息。</li> <li>仪器设备数据库</li> </ul>                                                         |
| 国外科技资源                                                   | <ul> <li>科学数据</li> <li>交通科学数据共享网<br/>整合交通科学研究、技术开发、工程建设中产生的备类统<br/>计、实验、试验、观测、勘测以及规划和综合分析数据等。</li> </ul>                                                                                                    | 400件仪器设备信息<br><b>实验设施资据库</b><br>近百套实验设施信息。<br><b>实验系统数据库</b><br>近百套实验系统信息。                                                                     |
|                                                          | ● 科技文献<br>期刊论文 专利 会议论文 学位论文 图书 法律法规                                                                                                    | 标准 科技报告 其他                                                                                                    |
|                                                          |                                                                                                    | 公路运输期刊文摘数据库                                                                                                    |
|                                                          | 收录2004年至今公路运输领域内部发行的70余种科技期刊约<br>15000篇文献的全文信息<br>水路运输现社全文数据库<br>收录2004年至今水路运输领域内部发行的100余种科技期刊<br>10000多篇论文的原文数据。<br>中国期刊全文数据库                                                                                           | 收录1985年至今公路运输领域公开发表和内部发行的100余<br>种科技期刊10万余篇论文的文摘信息。<br>水路运输期刊文鎮数据库<br>收录1985年至今水路运输领域公开发表和内部发行的100余<br>种科技期刊10余篇论文的文摘信息。<br>维普科技期刊10余篇论文的文摘信息。 |
|                                                          | 3 讨进的600余万篇CNKI中国期刊全文数据。<br>万方科技期刊全文数据库<br>3 讨进万方100余种中文期刊,20余万篇外文期刊论文和会议<br>论文文文数据                                                                                                    | 引进维普资讯2000余万篇中文期刊全文数据。<br><b>交通外文期刊整合系统</b><br>收录交通运输领域外文核心期刊全文。                                                                               |
| 主办:交通运输部科技司 🖇                                            | ルスエスズ始。<br>推护:交通部科学研究院                                                                                                    | 网站地图丨网站建设丨免责声明丨联系我们                                                                                                    |

图 3 科技信息资源板块

# 1.3 科技信息服务

科技信息服务板块面向交通行业科研人员及社会公众,提供全方位科技信息 服务,包括疑难问题咨询服务、供需信息发布服务、技术成果交流洽谈服务、科 技查新服务、学术交流与探讨服务、个性化知识服务等,如图 4 所示,是全行 业科研协作、学术交流、成果共享的网络平台。

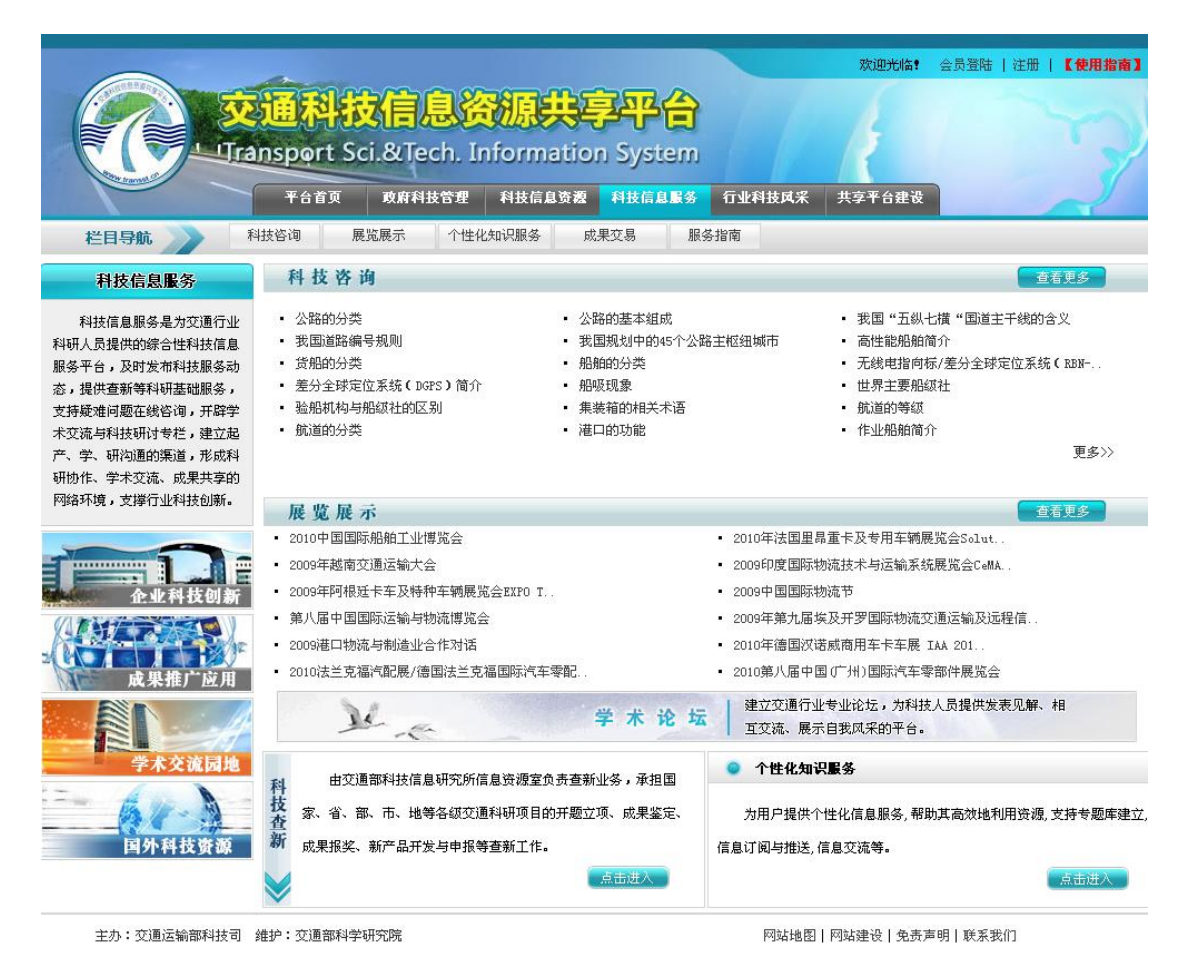

图 4 科技信息服务板块

# 1.4 行业科技风采

行业科技风采板块为地方政府交通主管部门、科研机构、大专院校、企业等 提供宣传其科技创新政策、展示其科技发展状况的网络平台,如图 5 所示,及 时发布各地方、各单位交通科技发展动态,展示其科技创新成果,报道其信息资 源整合与工作最新进展。

|                                                                                                    | <mark>通科技信</mark><br>nsport Sci.&<br><sub>平台首页</sub> 成                                                              | Tech. Inform                                     | 大字平合<br>ation System<br>atta Bating Attical Bat                                                                  | 6 行业科技风采                                                                        | 欢迎光临! 会员董熙<br>共享平台建设                                           | 5   注册   【 <b>使用指南】</b>                        |
|----------------------------------------------------------------------------------------------------|----------------------------------------------------------------------------------------------------|--------------------------------------------------|----------------------------------------------------------------------------------------------------|---------------------------------------------------------------------------------|----------------------------------------------------------------|------------------------------------------------|
| 科技信息服务                                                                                                    | 子平台                                                                                                    |                                                  |                                                                                                    |                                                                                 |                                                                |                                                |
| 行业科技风采是地方政府交<br>通主管部门、科研机构、大专院<br>校、企业等宣传其科技创新政<br>策、展示其科技发展代况的平<br>台,及时发布各地方、各单位交<br>通科技发展动态,展示其科技创<br>新成果,形成全行业共同参与、<br>共同建设、共同发展的良好氛<br>图。 | <ul> <li>地方子平台</li> <li>安徽子平台</li> <li>福建子平台</li> <li>吉林子平台</li> <li>江苏子平台</li> <li>四川子平台</li> <li>浙江子平台</li> </ul> |                                                  | 更多〉〉                                                                                                    | <ul> <li>机构子平台</li> <li>中交建设集团子平</li> <li>交通部公路科学研</li> <li>大连海事大学子平</li> </ul> | 台<br>究院子平台<br>台                                                | 更 <u>多</u> 》〉                                  |
|                                                                                                    | 机构科技成果                                                                                                    |                                                  |                                                                                                    |                                                                                 |                                                                |                                                |
| 企业科技创新<br>成果推广应用<br>学术交流园地<br>国外科技资源                                                                                                    | <ul> <li>科研机构</li> <li>交通部科学研究院</li> <li>湖北省交通科学研究所</li> <li>南京水利科学研究院</li> </ul>                                   | <ul> <li>・瑞典海事大学</li> <li>・交通部公路科学研究院</li> </ul> | <ul> <li>大专院校</li> <li>长安大学</li> <li>华中科技大学</li> <li>吉林交通职业技术学院</li> <li>山西交通职业技术学院</li> <li>郑州交通职业学院</li> </ul> | <ul> <li>大连海爭大学</li> <li>西南交通大学</li> <li>北京交通大学</li> <li>山东交通学院</li> </ul>      | <ul> <li>● 企业</li> <li>• 江西省航务勘察设计院</li> <li>• 贝斯泰克</li> </ul> | <ul> <li>山運利技</li> <li>中国交通建设股份有限公司</li> </ul> |

主办:交通运输部科技司 维护:交通部科学研究院

网站地图 | 网站建设 | 免责声明 | 联系我们

### 图 5 行业科技风采板块

# 1.5 共享平台建设

共享平台建设板块是平台自我宣传的窗口,介绍平台的总体规划和管理制度,公布平台的标准规范,及时发布平台共建动态,从而充分依托地方政府交通 主管部门、科研机构、大专院校、企业等,不断推进平台建设与发展。

|              |                                                                                                    |                                       | 欢迎光临! 会员登陆   注册   【使用                                                                                                    | 指南】      |
|--------------|----------------------------------------------------------------------------------------------------|---------------------------------------|----------------------------------------------------------------------------------------------------|----------|
|              | 通科技信息资源共<br>nsport Sci & Tech. Informatic<br>*66页 成用社管理 科技信息资源                                                                                                    | 字平台<br>on System<br><sup>科技信息服务</sup> | 行业科技风采 共享平台建设                                                                                                    | 2        |
| 栏目导航 💦 🌱     | 全台概况 政策制度 标准规范 氯                                                                                                    | 維护管理                                  |                                                                                                    |          |
| 共享平台建设       | 共享平台建设                                                                                                    |                                       | 查看更                                                                                                    | <b>3</b> |
| 共享平台建设是交通行业及 | <ul> <li>深圳打造智能交通创新城市</li> <li>国家高速公路新网不停车收费和服务系统通过验收</li> <li>四维图新公司推出国内首个行人导航地图</li> <li>浙江:诸暨市引进"时代列车"高效修复公路路面</li> <li>电子公交站牌也能"先合作用"</li> <li>我国自主研发建造全铝合金双体船下水</li> </ul> ② 政策制度 <ul> <li>交通科技信息资源共享平台运行管理规定</li> <li>交通科技信息资源共享平台规划</li> </ul> | 更多〉〉                                  | <ul> <li>上號局推广燃油混油节能新技术</li> <li>瑞該高速公路隧道应用温拌沥青技术</li> <li>北京新建地铁将全装消音器,4号线降噪投资最大</li> <li>大连将实现多种交通方式零换乘</li> <li>黑龙江:40项科研项目攻坚解决李涂区公路建设难题</li> <li>同步碎石封层技术延长公路寿命</li> </ul> ⑦ <b>依律规范</b> • 信息资源建设要求一一第1部分:核心元激据 <ul> <li>信息资源建设要求一一第2部分:发援元</li> <li>信息资源建设要求一一第2部分:分类与编码</li> <li>系统建设要求</li> </ul> | 更多〉〉     |
| 成果推广应用       | 名 F 科研机构 大考院校 企 业                                                                                                    |                                       |                                                                                                    |          |
|              | 共・安徽省交通厅     ・       単・江苏省交通庁     ・                                                                                                    | • 福建省交通厅<br>• 四川省交通厅                  | <ul> <li>吉林省交通庁</li> <li>浙江省交通庁</li> </ul>                                                                                                    |          |

主办:交通运输部科技司 维护:交通部科学研究院

网站地图|网站建设|免责声明|联系我们

# 图 6 共享平台建设板块

# 2 平台用户

交通科技信息资源共享平台用户分为个人用户和机构用户两类。

# 2.1 个人用户

交通领域科研机构研究人员、大专院校师生及社会公众可注册成为平台个 人用户,个人用户可获得平台提供的所有资源的文摘信息和部分资源的全文,并 享有交通科技信息资源共享平台提供的基础服务,包括资源浏览与查询、原文传 递、专题数据库、科技咨询、技术成果推广等。

个人用户注册流程为:

(1) 平台各级页面均设有"会员注册"按钮,点击进入注册页面,如图 7所示。

| ▶                                                                                                    |
|----------------------------------------------------------------------------------------------------|
| 💿 个人用户 🔘 政府机构用户 🔘 科研机构用户 🔘 大专院校用户 🔘 企业用户                                                                                                    |
| 1) 交通科技信息资源共享平台服务条款                                                                                                    |
| 交通科技信息资源共享平台各项服务的所有权和运作权归交通科技信息资源共享平台中心。交通科技信息资源共享平台提<br>供的服务将完全按照其发布的章程、服务条款和操作规则执行。用户需同意所有服务条款并完成注册程序,才能成为交通科技<br>信息资源共享平台的会员。              |
| 2)服务简介                                                                                                    |
| 交通科技信息资源共享平台用户应同意:                                                                                                    |
| <ul><li>(1)提供详尽、准确的个人资料。</li><li>(2)不断更新注册资料,符合及时、详尽、准确的要求。</li></ul>                                                                         |
| 交通科技信息资源共享平台承诺不公开用户的姓名、地址、电子邮箱和笔名。                                                                                                    |
| 如果用户提供的资料包含有不真实、不正确的信息,交通科技信息资源共享平台保留结束用户使用网络服务的权利。                                                                                           |
| 3)用户隐私制度                                                                                                    |
| 尊重用户个人隐私是交通科技信息资源共享平台的一项基本政策。平台不会在未经合法用户授权时公开、编辑或透露其注册资料及保存在交通科技信息资源共享平台中的非公开内容,除非有法律许可要求或交通科技信息资源共享平台在诚信的基础<br>上认为透露这些信件在以下四种情况是必要的:         |
| (1)遵守有关法律规定,遵照有关行政机关要求,遵从交通科技信息资源共享平台合法服务程序。<br>(2)保持维护交通科技信息资源共享平台的诚信,遵从交通科技信息资源共享平台合法服务程序。<br>(3)在紧急情况下竭力维护用户个人和社会大众的隐私安全。<br>(4)符合其他相关的要求。 |
| 4)用户的帐号,密码和安全性                                                                                                    |
| - 、 - 、 - 、 - 、 - 、 - 、 - 、 - 、 - 、 - 、                                                                                                    |

#### 图 7 用户注册协议

(2)认真阅读注册协议,确认同意,选中"个人用户",点击"确认注册", 进入填写用户信息页面,如图 8 所示。

| 您的位置:网站首页 > 用户注册 |                                         |
|------------------|-----------------------------------------|
|                  |                                         |
| 登 录 名:           | zhangli001 * 检验登录名 (必须为数字和拼音的组合;最少3个字符) |
| 登录密码:            | ●●●●●●●●●●●●●●●●●●●●●●●●●●●●●●●●●●●●●   |
| 确认密码:            | *                                       |
| 您的姓名:            | SK 00 *                                 |
| 联系电话:            | 010-58278244 *                          |
| 电子邮箱:            | lelezhang@126.com *                     |
| 所在单位:            | 交通部科学研究院 * 请填写单位全称                      |
| 职务/职称:           | 工程师                                     |
| 身份证号:            | *********                               |
| 通讯地址 <b>:</b>    | 北京市朝阳区惠新里240号 *                         |
| 邮政编码:            | 100029 *                                |
|                  | <b>A</b>                                |
| 个人简介:            |                                         |
|                  |                                         |
|                  | 确认注册 返回                                 |

图 8 用户填写个人信息

(3) 按要求填写用户信息,带\*为必填项,填写完毕后,点击"确认注册" 按钮。

(4) 成为平台个人用户。

### 2.2 机构用户

各级交通政府主管部门、科研机构、大专院校、企业等各机构、各单位可申 请成为交通科技信息资源共享平台的机构用户,机构用户根据协议,可获得平台 所提供的所有资源的文摘信息和部分定制资源的全文,享有交通科技信息资源共 享平台提供的基础性服务和部分增值服务。

机构会员注册流程为:

(1)平台各级页面均设有"会员注册"按钮,点击进入注册页面,如图 7 所示。

(2)认真阅读注册协议,选择机构所属类型(如图 7 所示,包括政府机构、科研机构、大专院校、企业),点击"确认注册",进入填写机构信息页面,如图9 所示。

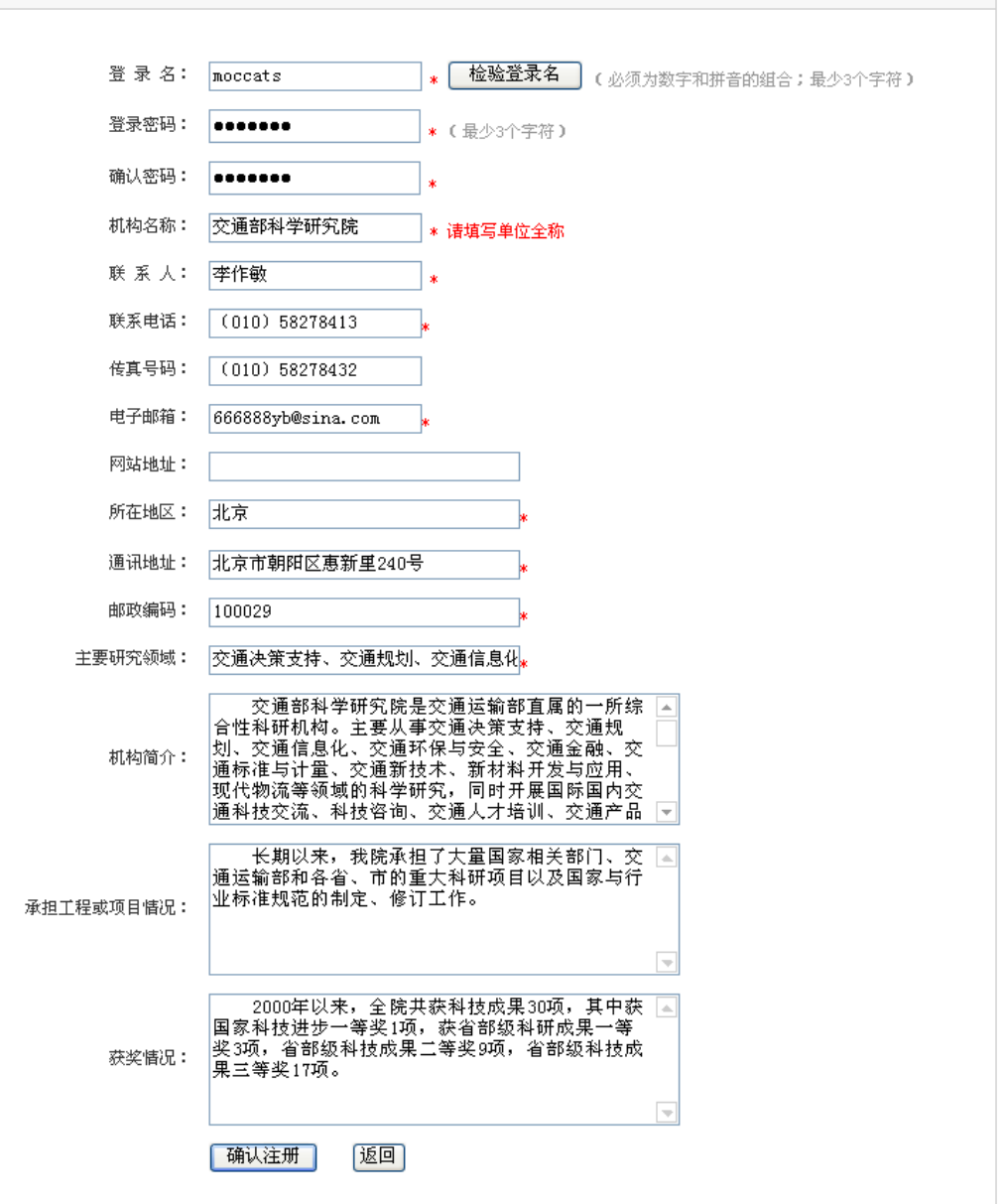

#### 图 9 填写机构信息

(3)按要求填写机构基本信息,带\*为必填项,填写完毕后,点击"确认注册"按钮。

(4) 经平台管理员审核通过后,成为机构用户。

机构用户需与交通科技信息资源共享平台以书面形式达成协议,据此享有平 台资源及各类服务,并同时履行相应义务。

# 3 平台资源

交通科技信息资源共享平台最大限度整合行业内基础性、公益性、战略性科 技信息资源,提供给用户浏览、检索和获取。目前,平台整合交通科技项目、科 技成果、科技人力资源、科技基础条件、科技文献、科学数据六大类资源,建成 30余个数据库。

### 3.1 科技项目

### 3.1.1 交通科技项目数据库

(1) 主要内容

收录了 2001 年至今交通运输部科技主管部门立项的科技项目文摘信息,包 括软科学项目、西部项目、信息化项目、行业公关项目、标准化项目、应用基础 研究项目、教育培训项目及其他项目,每月更新。科技项目信息内容涉及项目名称、项目类别、承担单位、负责人、开题时间、结题时间和项目简介内容等。

(2) 服务方式

交通科技项目数据库实行公开服务,平台所有用户均可查询、浏览全部科技 项目信息。

用户可在交通科技信息资源共享平台主页,直接点击"科技信息资源"下的 "科技项目",进入科技项目数据库,也可由主页进入"科技信息资源"板块, 在下方"平台资源"栏目中的"科技项目"选项下,点击"交通科技项目数据库", 进入数据库按项目类别浏览或查询项目信息。

### 3.1.2 国外交通在研项目数据库

(1) 主要内容

收入自1989年来以IRRD为核心的有关道路工程和道路运输的在研项目文摘 数据,内容涉及经济及管理、道路和相关结构物的设计、材料、施工及施工管理、 养护、事故研究分析、车辆等方面。该数据是从 50 多个国家调查所得,并以英、 法或德三种语言写著。该数据库每半年更新,项目文摘信息包括项目名称、课题 组、研究机构、起始时间、预计完成时间、当前状态、编目时间、分类编码和关 键词等。

(2) 服务方式

国外交通在研项目数据库实行权限访问,平台匿名用户、个人用户以及机构 用户能够浏览除项目摘要以外的所有文摘信息。获取项目摘要信息需与平台负责 单位取得联系,获得授权。

用户可由主页进入"科技信息资源"板块,在下方"平台资源"栏目中的"科 技项目"选项下,点击"国外交通在研项目数据库",进入数据库浏览或查询国 外交通在研项目信息。

### 3.2 科技成果

主要建设了交通科技成果数据库。该数据库收录 1997 年至今各级交通主管 部门立项成果及科研机构、大专院校和企业取得的科技成果文摘信息,科技成果 类型涉及基础理论、软科学、应用技术等,内容包括成果名称、成果类型、学科 领域、完成时间、完成人、成果所处阶段、成果体现形式、成果简介、联系人、 电话、地址、邮编和备注信息等。

交通科技成果数据库实行公开服务,平台所有用户均可查询、浏览全部科技 成果信息。

用户可在交通科技信息资源共享平台主页,直接点击"科技信息资源"下的 "科技成果",进入科技成果数据库,也可由主页进入"科技信息资源"板块, 在下方"平台资源"栏目中的"科技成果"选项下,点击"交通科技成果数据库", 进入数据库,按成果类别浏览或查询成果信息。

### 3.3 科技人力资源

主要建设交通科技人才数据库,收录我国交通及相关领域交通及相关领域知 名专家、学者、优秀科研工作者的基本信息,内容涉及专家的人员的姓名、出生 年月、工作单位、专业领域、职称和职务等信息。

交通科技人才数据库实行公开服务,平台所有用户均可查询、浏览全部科技 人才基本信息。

用户可在交通科技信息资源共享平台主页,直接点击"科技信息资源"下的 "科技人力资源",进入科技人才数据库,也可在主页上直接点击"求贤才"进 入数据库,还可以由主页进入"科技信息资源"板块,在下方"平台资源"栏目 中的"科技人力资源"选项下,点击"交通科技人才数据库",进入数据库,按 专业领域浏览或查询科技人才信息。

### 3.4 科技基础条件

### 3.4.1 交通行业实验室数据库

(1) 主要内容

整合交通行业重点实验室、交通运输部直属科研机构实验室以及交通领域其 他实验室的基本信息,内容包括实验室名称、依托单位信息、负责人信息、研究 人员信息、基本科研条件信息、联系方式等,及时更新。

(2) 服务方式

交通行业实验室数据库实行公开服务,平台所有用户均可查询、浏览全部实 验室基本信息。

用户可由主页进入"科技信息资源"板块,在下方"平台资源"栏目中的"科 技基础条件"选项下,点击"交通行业实验室数据库",进入数据库,按实验室 类型浏览或查询实验室信息。

### 3.4.2 仪器设备数据库

(1) 主要内容

整合交通行业重点实验室、交通运输部直属科研机构实验室以及交通领域其 他实验室大中型仪器设备及特有、优势仪器设备的基础信息,包括仪器设备名称、 规格型号、仪器设备类型、学科领域、归属实验室、技术指标、功能、应用范围 及主要特色、生产厂家、出厂时间、购置时间、保有单位、购买前价格、数量、 技术状况和使用情况等,信息及时更新。

(2) 服务方式

仪器设备数据库实行公开服务,平台所有用户均可查询、浏览全部仪器设备 的基本信息。

用户可在交通科技信息资源共享平台主页,直接点击"科技信息资源"下的 "仪器设备",进入仪器设备数据库,也可在主页上直接点击"用仪器"进入数 据库,还可以由主页进入"科技信息资源"板块,在下方"平台资源"栏目中的 "科技基础条件"选项下,点击"仪器设备数据库",进入数据库,浏览、查询 仪器设备信息。

### 3.4.3 实验设施数据库

(1) 主要内容

整合交通行业重点实验室、交通运输部直属科研机构实验室以及交通领域其 他实验室实验设施基础信息,内容包括实验设施名称、主要组成、学科领域、技 术指标、功能、应用范围及主要特色、代表性实验、技术状况、使用情况等,信 息及时更新。

(2) 服务方式

实验设施数据库实行开放服务,平台所有用户均可查询、浏览全部实验设施 的基本信息。

用户可以由主页进入"科技信息资源"板块,在下方"平台资源"栏目中的 "科技基础条件"选项下,点击"实验设施数据库",进入数据库,浏览、查询 实验设施信息。

### 3.4.4 实验系统数据库

(1) 主要内容

整合交通行业重点实验室、交通运输部直属科研机构实验室以及交通领域其 他实验室实验系统基础信息,内容包括实验系统名称、主要组成、学科领域、归 属实验室、技术指标、功能、应用范围及主要特色、代表性成果、技术状况、使 用情况等,信息及时更新。

(2) 服务方式

实验设施数据库实行开放服务,平台所有用户均可查询、浏览全部实验设施 的基本信息。

用户可以由主页进入"科技信息资源"板块,在下方"平台资源"栏目中的 "科技基础条件"选项下,点击"实验系统数据库",进入数据库,浏览、查询 实验系统信息。

3.5 科技文献

3.5.1 期刊论文

3.5.1.1公路运输期刊全文数据库

(1) 主要内容

整合 2004 年至今公路运输领域发行的 70 余种科技期刊的论文全文信息,收 录期刊包括北方交通、北京公路、城市道桥与防洪、城市交通、福建交通勘察设 计、福建交通科技、公路、甘肃公路等,论文总量近 20000 篇,每月更新。

(2) 服务方式

公路运输期刊全文数据库实行文摘公开服务、全文授权服务,平台所有用户 均可查询论文,查看基本信息,获取全文需要与资源负责单位取得联系,获得授 权。

用户可由主页进入"科技信息资源"板块,在下方"平台资源"栏目中的"科 技文献"选项下,选中"期刊论文"选项卡,点击"公路运输期刊全文数据库", 即可进入数据库,按期刊浏览论文,多角度查询论文信息。

### 3.5.1.2公路运输期刊文摘数据库

(1) 主要内容

整合 1985 年至今公路运输领域公开发表和内部发行的几百余种科科技期刊 的论文文摘信息,收录期刊包括安徽公路、北京工业大学学报、长沙交通学院学 报、国外公路、湖南交通科技、吉林工业大学学报、交通企业、汽车与配件等, 论文总量 10 万余,每月更新。

(2) 服务方式

公路运输期刊文摘数据库实行公开服务,平台所有用户均可查询、浏览公路 运输期刊论文的文摘信息。

用户可由主页进入"科技信息资源"板块,在下方"平台资源"栏目中的"科 技文献"选项下,选中"期刊论文"选项卡,点击"公路运输期刊文摘数据库", 即可进入数据库,按期刊浏览论文,多角度查询论文信息。

### 3.5.1.3水路运输期刊全文数据库

(1) 主要内容

整合 2004 年至今水路运输领域公开发表和内部发行的 100 余种科技期刊的 论文全文信息,收录期刊包括北方交通、渤海造船技术、柴油机、船舶、船舶标 准化工程师、船舶标准化与质量、船舶工程、船舶工业技术经济信息、船舶经济 贸易、船舶力学等,论文总量近 20000 篇,每月更新。

(2) 服务方式

水路运输期刊全文数据库实行文摘公开服务、全文授权服务,平台所有用户 均可查询论文,查看基本信息,获取全文需要与资源负责单位取得联系,获得授 权。

用户可由主页进入"科技信息资源"板块,在下方"平台资源"栏目中的"科 技文献"选项下,选中"期刊论文"选项卡,点击"水路运输期刊全文数据库", 即可进入数据库,按期刊浏览论文,多角度查询论文信息。

### 3.5.1.4水路运输期刊文摘数据库

(1) 主要内容

整合 1985 年至今水路运输领域公开发表和内部发行的数百种科技期刊的论 文文摘信息,收录期刊包括北方交通、北方科技、北方水运、泊江运输、叉车技 术、长航月报、长江航运、长沙交通学院学报等,论文总量约 10 万条,每月更 新。

(2) 服务方式

水路运输期刊文摘数据库实行公开服务,平台所有用户均可查询、浏览水路 运输期刊论文的文摘信息。

用户可由主页进入"科技信息资源"板块,在下方"平台资源"栏目中的"科 技文献"选项下,选中"期刊论文"选项卡,点击"水路运输期刊文摘数据库", 即可进入数据库,按期刊浏览论文,多角度查询论文信息。

### 3.5.1.5中国期刊全文数据库

(1) 主要内容

中国期刊全文数据库是由同方知网出版的科技期刊全文数据库,收录国内

8200 多种综合期刊与专业特色期刊的全文。平台引进中国期刊全文数据库理工 A、理工 B、理工 C、政治军事与法律、电子技术及信息科学、经济与管理 7 个专 辑约 600 万篇全文文献数据,内容涉及交通运输、航空、水利、建筑、能源、数 学、物理、地理、化学、化工、冶金、环境、信息技术、经济管理等领域

(2) 服务方式

中国期刊全文数据库实行授权服务,平台用户可以查询论文并查看文摘信息,获取全文需与资源负责方联系,以一定的方式获得授权,经 IP 认证或用户 名和密码认证后下载资源。

用户可由主页进入"科技信息资源"板块,在下方"平台资源"栏目中的"科 技文献"选项下,选中"期刊论文"选项卡,点击"中国期刊全文数据库",即 可进入数据库,浏览、查询论文信息。中国期刊全文数据库的使用说明见附录 2。

### 3.5.1.6维普科技期刊全文数据库

(1) 主要内容

维普科技期刊全文数据库是由重庆维普资讯有限公司出版的科技期刊全文 数据库,收录8000余种中文期刊(包括1810种核心期刊)2000余万篇期刊论 文全文数据,平台引进维普科技期刊全文数据库全部论文资源,内容涉及自然科 学、社会科学各个领域。

(2) 服务方式

维普科技期刊全文数据库实行授权服务,平台用户需与资源服务方联系,获 得授权后,经 IP 认证或用户名和密码认证后查询、下载论文。

用户可由主页进入"科技信息资源"板块,在下方"平台资源"栏目中的"科 技文献"选项下,选中"期刊论文"选项卡,点击"维普科技期刊全文数据库", 即可进入数据库,经 IP 认证或用户名和密码认证后查询、下载论文。维普科技 期刊全文数据库的使用说明见附录 3。

### 3.5.2 专利

建设交通专利数据库,收录 1985 年至今我国公路水路交通运输领域发明公 开、发明授权、实用新型专利信息,信息内容包括专利名称、申请号、申请日、 公开公告号、公开公告日、分类号、发明设计人、专利代理机构及代理人、摘要、

主权项、法律状态等信息。

交通专利数据库实行公开服务,平台所有用户均可查询、浏览交通专利信息、 下载专利说明书。

用户可由主页进入"科技信息资源"板块,在下方"平台资源"栏目中的"科 技文献"选项下,选中"专利"选项卡,点击"交通专利数据库",即可进入数 据库,按专利类型浏览专利,多角度查询专利信息。

### 3.5.3 会议论文

中国重要会议论文全文数据库是由同方知网出版的会议论文全文数据库,收 录我国 2000 年以来国家二级以上学会、协会、高等院校、科研院所、学术机构 等单位的论文全文,年更新约 10 万篇论文。平台引进中国重要会议论文全文数 据库理工 A、理工 C、政治军事与法律、电子技术及信息科学、经济与管理 5 个 专辑近 25 万篇会议论文全文,内容涉及交通运输、航空、水利、建筑、能源、 数学、物理、地理、环境、信息技术、经济管理等领域,每月更新。

中国重要会议论文全文数据库实行授权服务,平台用户可以查询论文并查看 文摘信息,获取全文需与资源负责方联系,以一定的方式获得授权,经 IP 认证 或用户名和密码认证后下载全文。

用户可由主页进入"科技信息资源"板块,在下方"平台资源"栏目中的"科 技文献"选项下,选中"会议论文"选项卡,点击"中国重要会议论文全文数据 库",即可进入数据库,浏览、查询论文信息。中国重要会议论文全文数据库的 使用说明见附录 2。

3.5.4 学位论文

### 3.5.4.1中国博士论文全文数据库

(1) 主要内容

中国博士论文全文数据库是由同方知网出版的资源完备、连续动态更新的博士学位论文全文数据库,收录全国 420 家博士培养单位的博士学位论文全文。平台引进中国博士论文全文数据库理工A、理工C、政治军事与法律、电子技术及信息科学、经济与管理5个专辑26000篇学位论文文摘和全文数据,内容涉及交

通运输、航空、水利、建筑、能源、数学、物理、地理、环境、信息技术、经济 管理等领域,向交通行业及全社会提供文献检索、摘要浏览与原文获取服务,每 月更新。

(2) 服务方式

中国博士论文全文数据库实行授权服务,平台用户可以查询论文并查看文摘 信息,获取全文需与资源负责方联系,以一定的方式获得授权,经 IP 认证或用 户名和密码认证后下载资源。

用户可由主页进入"科技信息资源"板块,在下方"平台资源"栏目中的"科 技文献"选项下,选中"学位论文"选项卡,点击"中国博士论文全文数据库", 即可进入数据库,浏览、查询论文信息。中国博士论文全文数据库的使用说明见 附录 2。

### 3.5.4.2中国优秀硕士学位论文全文数据库

(1) 主要内容

中国优秀硕士学位论文全文数据库是由同方知网出版的资源完备、连续动态 更新的优秀硕士学位论文全文数据库,收录全国 652 家硕士培养单位的优秀硕士 学位论文。平台引进中国优秀硕士学位论文全文数据库理工A、理工C、政治军 事与法律、电子技术及信息科学、经济与管理5个专辑近23万篇学位论文文摘 和全文数据,内容涉及交通运输、航空、水利、建筑、能源、数学、物理、地理、 环境、信息技术、经济管理等领域,每月更新。

(2) 服务方式

中国优秀硕士学位论文全文数据库实行授权服务,平台用户可以查询论文并 查看文摘信息,获取全文需与资源负责方联系,以一定的方式获得授权,经 IP 认证或用户名和密码认证后下载全文。

用户可由主页进入"科技信息资源"板块,在下方"平台资源"栏目中的"科 技文献"选项下,选中"学位论文"选项卡,点击"中国优秀硕士学位论文全文 数据库",即可进入数据库,浏览、查询论文信息。中国优秀硕士学位论文全文 数据库的使用说明见附录 2。

3.5.5 图书

### 3.5.5.1交通电子图书数据库

(1) 主要内容

引进超星数字图书馆电子图书,建立交通电子图书数据库,包括 50 万册中 文图书,内容涉及公路运输、公路建设、线路工程、桥涵工程、隧道工程、工程 材料、施工机械、材料与结构试验及设备、交通工程、城市工程交通、汽车运用 工程、水路运输、水运建设、港口工程、航道工程、船舶、航海、水运经济与管 理、救助与打捞、水运安全与环境保护,以及环境、安全科学、航空、航天、历 史、地理、经济、文学、哲学、宗教、艺术等,每日更新。

(2) 服务方式

交通电子图书数据库实行授权服务,用户查询、阅读图书需与资源负责方联 系,以一定的方式获得授权,经 IP 认证或用户名和密码认证后获得图书阅览服 务。

用户可由主页进入"科技信息资源"板块,在下方"平台资源"栏目中的"科 技文献"选项下,选中"图书"选项卡,点击"交通电子图书数据库",即可进 入数据库,查询、阅读图书。数据库的使用说明详见附录 4。

### 3.5.5.2数字图书数据库

(1) 主要内容

引进方正阿帕比部分电子图书资源,建立数字图书数据库,包含 19760 册电 子图书,中国交通年鉴、南京交通年鉴、四川交通年鉴、江西交通年鉴、中国统 计年鉴等 57 种共 550 卷年鉴资源,中国文化辞典、世界诗学百科全书、唐诗大 辞典、美学百科全书等 105 种工具书资源,及时更新。

(2) 服务方式

数字图书数据库实行授权服务,用户查询、阅读图书需与资源负责方联系, 以一定的方式获得授权,经 IP 认证或用户名和密码认证后获得图书阅览服务。

用户可由主页进入"科技信息资源"板块,在下方"平台资源"栏目中的"科 技文献"选项下,选中"图书"选项卡,点击"数字图书馆",即可进入数据库, 查询、阅读图书。数据库的使用说明详见附录 5。

### 3.5.6 法律法规

建立交通法规数据库,收录交通及相关领域的法律法规信息,包括全国人大 法律、国务院行政法规、部委规章、国际条约以及部门地方法规的法律文本,法 规信息内容包括法规名称、法规类型、文号、颁布单位、颁布日期、实施日期、 失效日期、时效性和全文。

交通法规数据库实行公开服务,平台所有用户均可查询、浏览全部法规信息。

用户可由主页进入"科技信息资源"板块,在下方"平台资源"栏目中的"科 技文献"选项下,选中"法律法规"选项卡,点击"交通法规数据库",即可进 入数据库,按类型浏览法规,多角度查询法规信息。

### 3.5.7 标准

建立交通运输国家标准全文数据库,收录交通运输领域国家标准全文,内容 涉及公路运输、水路运输、铁路运输、航空运输、船舶、车辆、环境保护、土木、 建筑等,标准信息内容包括标准号、中文标题、英文标题、中文关键词、英文关 键词、发布单位、摘要、被代替标准等。

交通运输国家标准全文数据库实行文摘公开服务、全文授权服务,平台所有 用户均可查询标准,查看基本信息,获取全文需要与资源负责单位取得联系,获 得授权,经 IP 认证或用户名和密码认证后下载全文。

用户可由主页进入"科技信息资源"板块,在下方"平台资源"栏目中的"科 技文献"选项下,选中"标准"选项卡,点击"交通运输国家标准全文数据库", 即可进入数据库,浏览、查看标准的基本信息,并根据权限下载全文。

### 3.5.8 科技报告

### 3.5.8.1国外交通科技报告全文数据库

(1) 主要内容

收录 1956 年至今出版的收录在 TRB、NTIS 中的国外交通科技报告全文数据, 涉及城市规划、环境污染、航空、通讯等方面,覆盖 PB 报告、公开或解密的 AD 报告万余篇。科技报告信息内容包括题名、作者、出版者、出版年、报告号、ISSN、 文摘、主题词、出版页次、出版附注信息等。

(2) 服务方式

外交通科技报告全文数据库实行文摘公开服务、全文授权服务,平台所有用 户均可查询科技报告,查看基本信息,获取全文需要与资源负责单位取得联系, 获得授权,经 IP 认证或用户名和密码认证后下载全文。

用户可由主页进入"科技信息资源"板块,在下方"平台资源"栏目中的"科 技文献"选项下,选中"科技报告"选项卡,点击"国外交通科技报告全文数据 库",即可进入数据库,浏览、查看科技报告基本信息,并根据权限下载全文。

### 3.5.8.2国际道路文献数据库

(1) 主要内容

收录 1988 年至今出版的收录在 NTIS 和 Transport 中美国和世界其它政府资助的研究项目产生的各类文摘数据,涵盖了运输系统和其组成部分研究的特点、高速公路、公路安全、中间状态运输、运输经济学、运输政策,运输的社会科学等,囊括研究报告、会议论文等。

(2) 服务方式

国际道路文献数据库实行公开服务,平台所有用户均可查询、浏览数据库中 研究报告、会议论文等的文摘信息。

用户可由主页进入"科技信息资源"板块,在下方"平台资源"栏目中的"科 技文献"选项下,选中"科技报告"选项卡,点击"国际道路文献数据库",即 可进入数据库,浏览论、查询文献信息。

### 3.5.9 其他

### 3.5.9.1国外交通信息数据库

(1) 主要内容

收录国外交通科技发展动态信息,内容涉及世界各国公路、水运、物流、综 合运输等领域,包括世界各国最新交通发展政策、交通资讯,国内外交通热点问 题评论等,每周更新。

(2) 服务方式

国外交通信息数据库实行文摘公开服务、全文授权服务,平台所有用户均可

查询、查看资源的基本信息,获取全文需要与资源负责单位取得联系,获得授权, 经 IP 认证或用户名和密码认证后下载全文。

用户可由主页进入"科技信息资源"板块,在下方"平台资源"栏目中的"科 技文献"选项下,选中"其他"选项卡,点击"国外交通信息数据库",即可进 入数据库,浏览、查看资源信息,并根据权限下载全文。

### 3.5.9.2中国重要报纸全文数据库

(1) 主要内容

中国重要报纸全文数据库是由同方知网出版的报纸全文数据库,收录 2000 年以来国内公开发行的 700 多种重要报纸刊载的学术性、资料性文献全文。平台 引进中国重要报纸全文数据库理工 A、理工 C、政治军事与法律、电子技术及信 息科学、经济与管理 5 个专辑 400 多万篇文献的文摘和全文数据,内容涉及交通 运输、航空、水利、建筑、能源、数学、物理、地理、环境、信息技术、经济管 理等领域。

(2) 服务方式

中国重要报纸全文数据库实行授权服务,平台用户可以查询论文并查看文摘 信息,获取全文需与资源负责方联系,以一定的方式获得授权,经 IP 认证或用 户名和密码认证后下载全文。

用户可由主页进入"科技信息资源"板块,在下方"平台资源"栏目中的"科 技文献"选项下,选中"其他"选项卡,点击"中国重要报纸全文数据库",即 可进入数据库,浏览、查询报纸新闻信息。中国重要报纸全文数据库的使用说明 见附录 2。

### 3.5.9.3交通科普知识数据库

(1) 主要内容

整合公路运输经济与管理、船舶工程、航道工程、航运、智能交通、汽车工 程、综合运行等交通运输领域科技基础知识信息近千条,定期更新。

(2) 服务方式

交通科普知识数据库实行公开服务,平台所有用户均可查询、浏览全部科普 知识的基本信息。

用户可以由主页进入"科技信息资源"板块,在下方"平台资源"栏目中的 "科技文献"选项下,点击"交通科普知识数据库",进入数据库,浏览、查询 科普信息。

### 3.6 科学数据

建立交通科学数据共享网,整合公路与水路、铁路、民航运输领域科学研究、 技术开发、设计施工用科学数据,建成公路、水路、铁路、民航4个数据中心, 公路水路交通运力运量、交通科技基础、工程建设、数字公路、道路交通安全、 交通环境保护6个专业化数据分中心,数据资源内容主要包括:基础设施数据, 运力运量统计数据,工程建设与设计数据,观测、检测和试验数据等,涵盖交通 运输经济与管理、交通规划、环境保护、基础设施建设、交通安全等领域。

交通科学数据共享网实行开放服务,注册用户均可查询、浏览数据信息。

用户可以由主页进入"科技信息资源"板块,在下方"平台资源"栏目中的 "科学数据"选项下,点击"交通科学数据共享网",进入数据库,按学科浏览、 查询科学数据信息。交通科学数据共享网使用说明详细见附录 7。

3.7 专题资源

### 3.7.1 抗震救灾交通科技专题数据库

(1) 主要内容

以交通科技信息资源共享平台整合的科技项目、科技成果、科技文献、科学 数据等资源为基础,提取与地震及震后基础设施重建相关的科技成果近百项、期 刊论文 3000 余篇、会议论文近 200 余篇、学位论文 300 余篇、科技图书数百种, 具体内容涉及:公路、桥梁、隧道等交通基础设施的抗震防震设计技术及施工应 用技术;地质灾害处治技术;基础设施检测及加固维修技术等,能够为灾后交通 基础设施的受损检测、损失评估、修复与重建等提供技术依据和决策支持。

(2) 服务方式

抗震救灾交通科技专题数据库实行公开服务,平台所有用户均可浏览、查询、 下载资源。

用户可以由主页进入"科技信息资源"板块,在左侧"专题数据库"栏目中,

点击"抗震救灾交通科技专题数据库",进入数据库,点击左侧学科名称,可浏 览相应领域下的资源信息,同时可对资源进行查询,下载全文。

### 3.7.2 出租车专题数据库

(1) 主要内容

交通运输部成立后,出租车管理纳入交通运输部职能范畴。以为政策主管 部门提供管理决策支持、为科研人员提供研究参考为目的,建立出租车专题数据 库,内容包括出租车政策、管理、运营、计价收费、服务、相关技术等方面的成 果、文献、数据、案例等信息。

(2) 服务方式

出租车专题数据库实行公开服务,平台所有用户均可浏览、查询、下载资源。

用户可以由主页进入"科技信息资源"板块,在左侧"专题数据库"栏目中, 点击"出租车专题数据库",进入数据库,在左侧选择导航类别,点击相应内容 的名称,可浏览相应类目下的资源信息,同时可对资源进行查询,下载全文。

### 3.7.3 改革开放 30 年交通科技成果数据库

(1) 主要内容

整合改革开放 30 年以来,我国公路水路交通运输科技领域取得的主要技术 成果信息,主要包括公路建设养护、公路桥梁养护、港口建设、航道整治、港口 装卸、船舶运输、交通信息化、交通安全、交通环保等领域的专业技术。

(2) 服务方式

改革开放 30 年交通科技成果数据实行公开服务,平台所有用户均可浏览、 查询、下载资源。

用户可以由主页进入"科技信息资源"板块,在左侧"专题数据库"栏目中, 点击"改革开放 30 年交通科技成果数据",进入数据库,在左侧点击领域名称, 可浏览相应领域下的技术成果信息,同时可对技术成果信息进行查询、下载全文。

### 3.7.4 国家科技图书文献中心交通运输服务站

(1) 主要内容

联合国家科技图书文献中心共同建设,包括35个数据库6385万条数据量,

并有国外 47 个学术出版机构的 531 种电子期刊、834 种电子图书和 4 种事实数 据库免费为非赢利机构提供服务。

(2) 服务方式

国家科技图书文献中心交通运输服务站实行授权服务,个人用户、机构用户 登录平台后,可以进入服务站进行文献查询,并根据其具有的权限进行全文下载, 或者通过原文传递的方式获取全文。

用户可由主页进入"科技信息资源"板块,点击左上方"国家科技图书文献 中心交通运输服务站"图标,进入服务站。国家科技图书文献中心交通运输服务 站的使用说明见附录1。

### 3.7.5 外文文献服务系统

(1) 主要内容

该数据库包括外文核心期刊、科技报告和联合馆藏期刊三部分内容。

外文核心期刊包括交通领域 200 余种外文核心期刊论文全文信息。

科技报告包括国外交通领域 15000 余篇科技报告的全文信息。

联合馆藏期刊包括交通部科学研究院以及其他信息服务机构收录的交通及 相关领域 11000 余种外文期刊(其中核心期刊 7000 余种)的全文信息。

(2) 服务方式

外文文献服务系统实行授权服务,个人用户、机构用户登录平台后,可以进 入外文文献服务系统进行文献查询,并通过原文传递的方式获取全文。

用户登陆后,可由主页进入"科技信息资源"板块,在"平台资源"部分点击"外文文献服务系统"图标,即可进入数据库,检索期刊论文、科技报告等信息,通过原文传递获得全文。外文文献服务系统的使用说明见附录6。

# 4 服务一览

依托丰富的资源以及专业化的信息咨询和服务队伍,交通科技信息资源共享 平台提供方便、快捷、多样化的科技信息服务。

### 4.1 科技政策与资讯服务

呈现科技部、交通运输部、其他部委以及地方有关科技政策,实时跟踪行业 科技发展动态,方便交通行业科技人员的管理与研究工作。

平台首页及时发布交通领域最新资讯。

政策科技管理板块首页即提供科技部、交通运输部、地方等科技方面的政策 法规信息,发布交通运输部及地方科技计划信息,点击"更多"进入信息列表界 面,可在上方进行信息查询。

### 4.2 科技信息资源服务

交通科技信息资源共享平台提供按学科类目和按资源类别的浏览服务。

### 4.2.1 资源浏览

### 4.2.1.1按学科领域浏览资源

交通科技信息资源共享平台整合的科技项目、科技成果、科技人力资源以及 部分科技文献资源按照 JT/T 735.2—2009《交通科技信息资源共享平台信息资源 建设要求 第2部分:分类与编码》,经分类标引后,提供按学科领域浏览资源服 务。

"科技信息资源"板块首页"分类浏览"栏目提供按学科领导浏览资源服务, 如图 10 方框部分所示,该栏目展示交通运输学科领域,并标明其下资源数量, 点击某类目,即进入资源浏览界面,可以浏览属于某学科领域的资源信息。 如 图 11 所示为"公路运输"领域下的科技成果信息。

|                                                                                                    | 通科技信息资源共享平台                                                                                                    | 欢迎光临! 会员登陆   注册   【使用指南】                                                                                                    |  |  |
|----------------------------------------------------------------------------------------------------|----------------------------------------------------------------------------------------------------|----------------------------------------------------------------------------------------------------|--|--|
| Alter ments in                                                                                            | 平台首页 政府科技管理 科技信息资源 科技信息服务                                                                                                    | 行业科技风采 共享平台建设                                                                                                    |  |  |
| ■ 国家科技图片文献中心                                                                                              | 资源检索                                                                                                    | <u> </u>                                                                                                    |  |  |
| <b>专题数据库</b><br>出租车专题数据库<br>抗震救灾交通科技专题数据。<br>改革开放30年交通科技成。<br><b>资 源 服 务</b><br>• 智能检索服务系统 New!<br>• 集成检索 | 分类浏览         公路         水路         相关学科           ・公路运输(84)         ・施工机械与设备(148           ・材料与结构试验及设备(221)         ・公路建设(199)           ・公路拆通工程(624)         ・城市公共交通(135)           ・汽车运用工程(1057)         ・工程材料(1059)           平台资源 | <ul> <li>4)</li> <li>• 线路工程(1028)</li> <li>• 交通工程(1765)</li> <li>• 公路隙道工程(263)</li> </ul>                                                                                                    |  |  |
| <ul> <li>资源目录</li> <li>原文传递</li> <li>访问排行</li> </ul>                                                      | <ul> <li>科技項目</li> <li>交通科技項目数据库</li> <li>收录各级政府交通主管部门立项的项目信息。</li> </ul>                                                                                                    | ● 科技成果<br>交通科技成果数据库<br>收录各级政府交通主管部门立项项成果及科研机构、大专<br>时处现得的此世世信息5000全项                                                                                                    |  |  |
| 企业科技创新<br>成果推广应用                                                                                          | <ul> <li>四方文通在切場1989年至今国外交通及相关组织收录的近万项交通在<br/>研项目的文摘信息。</li> <li>● 科技人才</li> </ul>                                                                                                    | ○元文和(時的)以先,自急(3000)示权(8)           改革开放30年交通科技成果数据库           全面总结改革开放30年以来我国交通領域取得的科学技术           成果。           ● 科技基础条件                                                                                                    |  |  |
| 学术交流园地                                                                                                    | <b>交通科技人才發展库</b><br>收录政府部门、科研机构、大专院校、企业等科技管理人<br>员、科研人员基本信息。                                                                                                    | <b>交通行业实验室数据库</b><br>32个重点实验室基础信息。<br><b>仪器设备数载库</b><br>400件仪器设备信息                                                                                                    |  |  |
| 国外科技资源                                                                                                    | 科学教系<br>交通科学教系共享网<br>整合交通科学研究、技术开发、工程建设中产生的各类统<br>计、实验、试验、观测、勘测以及规划和综合分析数据等。                                                                                                    | <b>实验设脑颈套库</b><br>近百套实验设施信息。<br><b>实验系线数看库</b><br>近百套实验系统信息。                                                                                                    |  |  |
|                                                                                                    | 科技文献           期刊论文         专利         会议论文         学位论文         图书         法律法规           公路运输期刊全文数据库                                                                                                    | 标准         科技报告         其他           公路运输期刊文频数据库         (1)         (1)         (1)         (1)         (1)         (1)         (1)         (1)         (1)         (1)         (1)         (1)         (1)         (1)         (1)         (1)         (1)         (1)         (1)         (1)         (1)         (1)         (1)         (1)         (1)         (1)         (1)         (1)         (1)         (1)         (1)         (1)         (1)         (1)         (1)         (1)         (1)         (1)         (1)         (1)         (1)         (1)         (1)         (1)         (1)         (1)         (1)         (1)         (1)         (1)         (1)         (1)         (1)         (1)         (1)         (1)         (1)         (1)         (1)         (1)         (1)         (1)         (1)         (1)         (1)         (1)         (1)         (1)         (1)         (1)         (1)         (1)         (1)         (1)         (1)         (1)         (1)         (1)         (1)         (1)         (1)         (1)         (1)         (1)         (1)         (1)         (1)         (1)         (1)         (1)         (1) |  |  |
|                                                                                                    | 收录2004年至今公路运输领域内部发行的70余种科技期刊约<br>15000篇文献的全文信息<br><b>水路运输期刊全文数据库</b><br>收录2004年至今水路运输领域内部发行的100余种科技期刊<br>10000多篇论文的原文数据。                                                                                                    | 收录1985年至今公路运输领域公开发表和内部发行的100余<br>种科技期刊10万余篇论文的文摘信息。<br>水路运输期刊文績数据库<br>收录1985年至今水路运输领域公开发表和内部发行的100余<br>种科技期刊10余篇论文的文摘信息。                                                                                                    |  |  |
|                                                                                                    | 中国期刊全文数据库<br>引进的600余万篇CNKI中国期刊全文数据。<br>万方科技期刊全文数据库<br>引进万方100余种中文期刊,20余万篇外文期刊论文和会议                                                                                                    | <b>維普科技期刊全文数据库</b><br>引进维普资讯2000余万篇中文期刊全文数据。<br><b>交通外文期刊整合系统</b><br>收录交通运输领域外文核心期刊全文。                                                                                                    |  |  |
| 主办:交通运输部科技司 🖇                                                                                             | 论文全文数据。<br>推护: 交通部科学研究院                                                                                                    | 网站地图 网站建设 兔贵声明 联系我们                                                                                                    |  |  |

图 10 资源按学科领域浏览

|        | -                                                                   |                                |                               |                  |             | 欢迎光临!                            | 会员登陆   注册          | 【使用指南】 |
|--------|---------------------------------------------------------------------|--------------------------------|-------------------------------|------------------|-------------|----------------------------------|--------------------|--------|
|        | 通科技<br>Insport Sc                                                   | <mark>伯息炎</mark><br>i.&Tech. I | <mark>新原共</mark><br>nformatio | 字平台<br>on System |             | Æ                                |                    | D      |
|        | 平台首页                                                                | 政府科技管理                         | 科技信息资源                        | 科技信息服务           | 行业科技风采      | 共享平台建设                           |                    |        |
|        | 您的位置: 网站首                                                           | 页 - 分类浏览                       |                               |                  |             |                                  |                    |        |
| 企业科技创新 | <b>公路 -</b> 公路运输                                                    |                                |                               |                  |             |                                  |                    |        |
|        | • 汽车运输                                                              | <ul> <li>旅客</li> </ul>         | <b>买运</b> 输                   | • 货物运输           |             | <ul> <li>汽车运输</li> </ul>         | 俞站场设施              |        |
|        | • 装卸                                                                | • 运输                           | 俞质量                           | • 汽车及挂车运         | 用指标         | • 汽车运1                           | î                  |        |
| 成果推广应用 | • 公路运输企业                                                            | • 公園                           | 8运输管理                         |                  |             |                                  |                    |        |
|        | 科技项目                                                                | 科技成果                           | 交通专利                          |                  |             |                                  |                    |        |
|        |                                                                     | ·                              |                               |                  |             |                                  | 共有资源               | 夏39项   |
| 学术交流园地 | 标题                                                                  |                                |                               |                  |             | 完成                               | 单位                 |        |
|        | • 公路货运交易信                                                           | 富息服务系统的推广                      | 与应用                           |                  | 交通部公路       | 科学研究院, 恒力                        | 运通(北京)信息!          | 支术有限公司 |
|        | • 我国收费公路费                                                           | ?率研究                           |                               |                  |             | 交通部科                             | 科学研究院              |        |
| 国外科技资源 | • 河南省道路运输                                                           | 管理计算机网络系                       | 統                             |                  |             | 河南省交通                            | 厅道路运输局             |        |
|        | <ul> <li>车辆动态安全监</li> </ul>                                         | 控系统                            |                               |                  |             | 交通部水运                            | 国科学研究所             |        |
|        | • 山西省高速公路                                                           | 3网络财务管理信息                      | 、系统                           |                  | 山西省高速       | 公路管理局、北京用                        | 月友软件股份有限公          | 司山西分公司 |
|        | • 成都市非机动车                                                           | 辆网络信息管理系                       | 统                             |                  |             | 成都市公安                            | 2交通管理局             |        |
|        | <ul> <li>湖北省公路管理</li> </ul>                                         | 信息系统                           |                               |                  |             | 湖北省公                             | 、路管理局              |        |
|        | <ul> <li>机动车代用燃料</li> </ul>                                         | 系统加装(维修)                       | 企业开业条件                        |                  |             | 安徽省公路                            | 路运输管理局             |        |
|        | <ul> <li>编组场尾部车辆</li> </ul>                                         | 擁放数学模型及应                       | 用软件                           |                  |             | 北京信息                             | 1科技大学              |        |
|        | <ul> <li>国家电动汽车运</li> </ul>                                         | 行试验示范区数据                       | 管理系统                          |                  |             | 广东省相                             | 1. 被研究所            |        |
|        | • LCK6100G-2城市                                                      | 「客车 (双燃料客车)                    |                               |                  |             | 中通客车服                            | 设份有限公司             |        |
|        | <ul> <li>汽车客运站计算</li> </ul>                                         | [机售票管理信息系                      | 统                             |                  |             | 成都市交通委员;                         | 会交通运输管理处           |        |
|        | <ul> <li>汽车运输规划与</li> </ul>                                         | 7管理信息系统<br>                    |                               |                  |             | 西华                               |                    |        |
|        | <ul> <li>全国交通数据库</li> </ul>                                         | E应用及其产品模式                      | 开发                            |                  |             | 陕西:                              | 测绘局<br>1. 注意#####日 |        |
|        | <ul> <li>山西省道路运り</li> </ul>                                         | (管理信息系统开发                      | (研究)<br>:主义》:李良/中心:"          |                  |             | 山西省父週                            |                    |        |
|        | <ul> <li>湖北省)直路)五幅</li> </ul>                                       | 各页运站物(初編                       | (甲心)坝目综合评                     | 切及后许卯应用系统        |             | 湖北省父進厅:                          | 道路运输管理局            |        |
|        | <ul> <li>跨省巾旅客快速</li> <li>小吃等用毛体等</li> </ul>                        | 四方河水に上柱                        |                               |                  |             | 成都市会                             | (進安反会              |        |
|        | <ul> <li>公時官理系统相</li> <li>会際化学目标場</li> </ul>                        | 4公路官理力法<br>[本沟王统               |                               |                  |             | 愚り<br>売店支衣酒 目 (                  | 1字版<br>东京本进口跨速县    |        |
|        | <ul> <li>         · 但知化子前決協         ·         ·         ·</li></ul> | 2旦19术现<br>K庙车库计管机业相            | 玉埣                            |                  |             | 南京山文通周/1<br>圣祖帝潘士 <del>学</del> : | 和不可做可思述问           |        |
|        | ERVILASE IN                                                         | rii → /÷ /i # 0 / ∭33          | .45-476                       | 总记录39条           | 、毎页20条.1/2页 | <br>[                            |                    |        |
|        |                                                                     | 7-1-7-1                        |                               |                  |             |                                  |                    |        |

主办:交通运输部科技司 维护:交通部科学研究院

网站地图|网站建设|免责声明|联系我们

图 11 资源分类浏览——"公路运输"领域的科技成果信息

# 4.2.1.2按资源类别浏览资源

按照科技项目、科技成果、科技人力资源、科技基础条件、科技文献、科学数据6类资源,查看数据库,浏览资源。

"科技信息资源"中间"平台资源"部分,将数据库按资源类型进行划分, 并对各数据库内容做了简单介绍,点击某数据库,可浏览、查询数据库中的信息 资源,如图 12 方框部分所示。

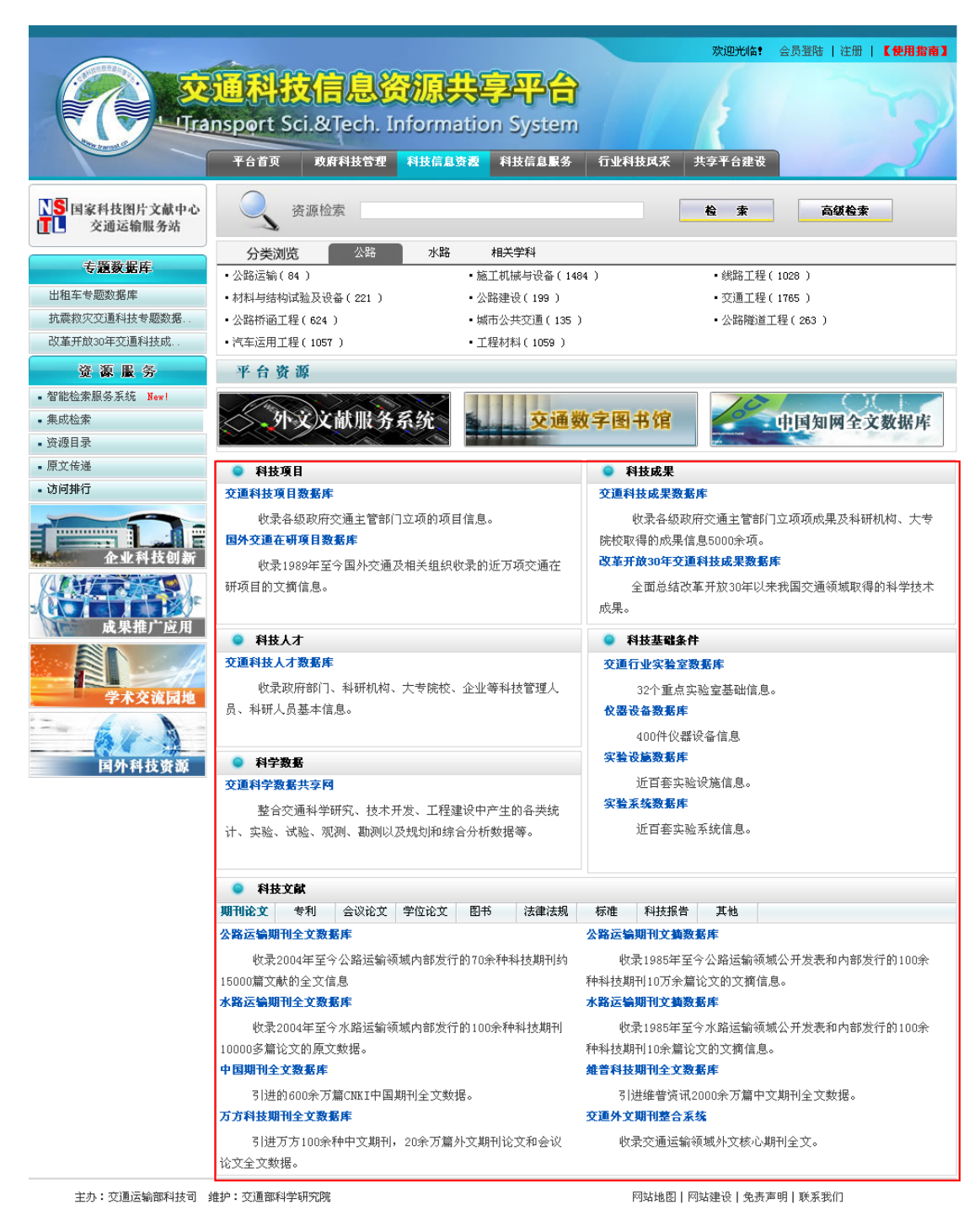

#### 图 12 资源按类型浏览

# 4.2.2 信息检索

交通科技信息资源共享平台提供全方位、多角度的信息检索服务。

# 4.2.2.1单库普通检索

进入每个数据库后,可在检索对话框中输入检索词(多个检索词之间以空

格分开),通过下拉列表选择检索字段后,执行检索,如图 13 所示为交通科技项目数据库的普通检索页面。

|                          | 画科技信。<br>nsport Sci.&Te<br><sup>平台首页 取用料</sup>         | <b>良资源共</b><br>ch. Informatio | <b>字平台</b><br>on System<br><sup>科技信息服务</sup> | 行业科技风采                                                                      | 欢迎光临 <b>?</b><br>共享平台建设 | 金员登陆   注册   【使用指南】      |
|--------------------------|--------------------------------------------------------|-------------------------------|----------------------------------------------|-----------------------------------------------------------------------------|-------------------------|-------------------------|
| 栏目导航 交                   | 通科普 资源目录                                               | 资源汇交                          | 原文传递                                         |                                                                             |                         |                         |
| 交通科技項目数据库                | 您的位置:网站首页 - 科技                                         | 友信息资源 - 在研项目                  |                                              |                                                                             |                         |                         |
| 交通科技项目数据库面向交             |                                                        | 项目名                           | 称 🗸 🛛 搜索                                     | ēq, 高级                                                                      | 检索                      | 【发布项目信息】                |
| 通行业及社会公众提供国内交通领          | 【按年度项目浏览】【20                                           | 项目名》<br>同类别说答】 项目名            | 尔<br>21                                      |                                                                             |                         |                         |
| 域科技项目信息检索服务。             |                                                        | 项目编                           | 5                                            |                                                                             |                         |                         |
| <b>收录范围:</b> 2001年至今各级政府 | ◎ 软科学项目                                                | 承担单位<br>项目简句                  | 立 史多>>>                                      | ● 西部項目                                                                      |                         | 更多>>>                   |
| 交通主管部门立项的科技项目文摘          | • 水运业对国民经济贡献率                                          | 研究 <u></u>                    | <u> </u>                                     | <ul> <li>目调温沥青混合</li> <li>五面小吃充语台</li> </ul>                                | 科研发及其应用研                | 究<br>http://www.com     |
| 在自                       | <ul> <li> 危险员物迫路运输限重器</li> <li> 充通行业提供文档保支管</li> </ul> | 況你催<br>細R甘程度ル研究               |                                              | • 四部公路父週九                                                                   | 火焰隘辅明伏束文<br>败环接促拍片脚     | 持承巯研究及应用<br>:安定時始关键は式研究 |
|                          | <ul> <li>         ·</li></ul>                          | 生反共住庁化切九<br>安展桓式与对策研究         |                                              | <ul> <li> <ul> <li>                 市部地区公路建         </li> </ul> </li> </ul> | 品中現保护与地质                | 过去的有关难过不可几<br>过去研究      |
| <b>史 新 规 半:</b> 连 採 史 新  | <ul> <li>         ·</li></ul>                          | 国外先进国家标准分析研                   | 究                                            | <ul> <li>西部地区综合案</li> </ul>                                                 | 运权纽规划设计与                | 运营管理关键技术研究              |
|                          | <ul> <li>交通科技信用管理体系发</li> </ul>                        | 展研究                           | -                                            | <ul> <li>西部地区公路水</li> </ul>                                                 | 路建设应用材料循                | 环利用研究                   |
|                          | <ul> <li>交通与发展研究(交通行</li> </ul>                        | 业发展质量效益定量分析的                  | 的理论与方法                                       | • 澜沧江航运发展                                                                   | 及运输船型标准研                | 究                       |
|                          | • 建设水路运输市场监管体                                          | 系建设的研究                        |                                              | • 西部内河船舶安                                                                   | 全与环保系列技术                | 标准研究与制定                 |

图 13 交通科技项目数据库普通检索

# 4.2.2.2单库高级检索

选择进入需要进行查询的数据库,选择检索字段并输入相应检索词以确定一个检索条件,再选择多个检索条件之间的关系,包括 and (检索条件之间为"并 且"关系)、or (检索条件之间为"或者"关系)、not (否定 not 后面的检索条件),确定结构排序方式,点击"开始检索"执行多条件组合检索。如图 14 所 示为交通科技项目数据库高级检索页面。

您的位置: 网站首页 - 交通科技项目数据库

|      |                  | 高级     | 检     | 索   |   |          |
|------|------------------|--------|-------|-----|---|----------|
|      |                  | 项目名称   | •     | =   | • | 公路       |
|      | and $\checkmark$ | 组织单位   | •     | =   | • | 交通部科学研究院 |
| 检索条件 | and $\checkmark$ | 项目名称   | •     | =   | • |          |
|      | and $\checkmark$ | 项目名称   | •     | =   | • |          |
|      | 请选择检:            | 索结果排序方 | ±t: E | 期   |   | •        |
|      | /                | 开始检索   | 重新    | 近输. | λ |          |
|      |                  |        |       |     |   |          |
|      | 关闭<br>CLose      |        |       |     |   |          |

图 14 交通科技项目数据库高级检索

# 4.2.2.3多库普通检索

"科技信息资源"板块上方"资源检索"栏目提供"一站式"检索服务,如 图 15 红色方框部分所示,输入检索词(多个检索词之间以空格分开),可以一 次检索平台自建的全部数据库的内容。

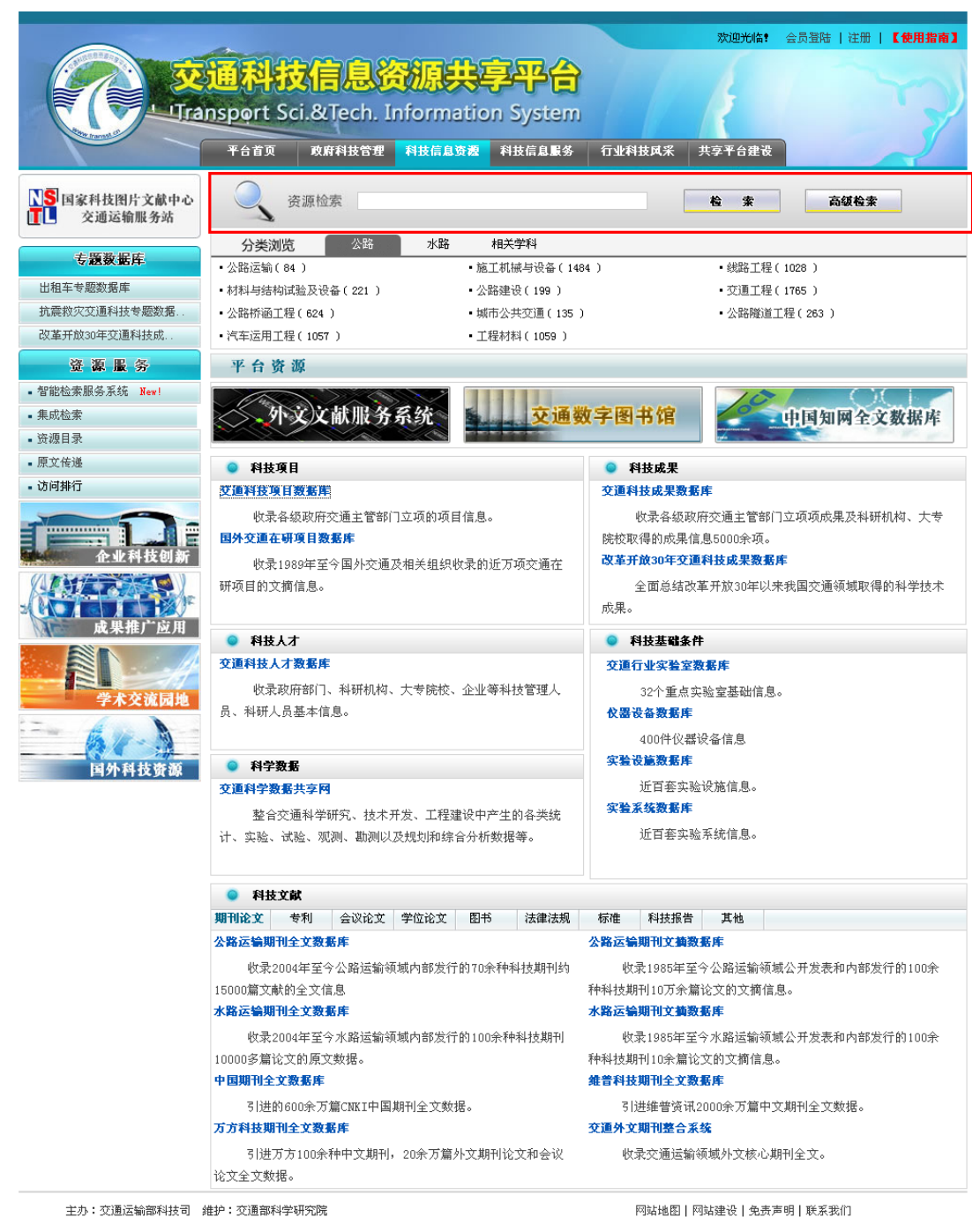

图 15 多库普通检索

# 4.2.2.4多库高级检索

点击"科技信息资源"板块左侧资源服务的"集成检索"栏目,即进入多库

高级检索页面,如图 16 所示,选择检索项,输入检索词(多个检索词之间以空 格分开),选定要检索的数据库,即可一次检索选中的数据库,获得检索结果。

| (  | 交通<br>UTransp   | 科技信<br>ort Sci.& | <mark>息资源</mark><br>Tech. Inform | tion Syst    | tem             |
|----|-----------------|------------------|----------------------------------|--------------|-----------------|
| 资源 | 检索              |                  |                                  | ●林志          |                 |
| 检索 | 転項: 题名 ✔ 检索词:   |                  |                                  | 之 怪 派 search |                 |
|    | 科技文献            |                  |                                  |              |                 |
|    | 中国优秀硕士学位论文全文数据库 | □ 中国             | 博士学位论文全文数据库                      |              | ] 中国重要会议论文全文数据库 |
|    | 中国重要报纸全文数据库     | 📃 維普             | 科技期刊全文数据库                        |              | ] 交通科普知识数据库     |
|    | 維普外文期刊整合服务系统    | □ 国际             | 道路文献数据库                          |              | ] 国外交通科技报告全文数据库 |
|    | 国外交通信息数据库       | □ 公路             | 运输期刊文摘数据库                        |              | ] 公路运输期刊全文数据库   |
|    | 水路运输期刊文摘数据库     | 📃 交通             | 专利数据库                            |              | ] 万方数据          |
|    | 中国期刊全文数据库       | 📃 水路             | 运输期刊全文数据库                        |              | ] 交通法规数据库       |
|    | 科技項目            |                  |                                  |              |                 |
|    | 国外交通在研项目数据库     | 🔲 交通             | 科技项目数据库                          |              |                 |
|    | 科技成果            |                  |                                  |              |                 |
|    | 交通科技成果数据库       |                  |                                  |              |                 |
|    | 科技人力资源          |                  |                                  |              |                 |
|    | 交通科技人才数据库       |                  |                                  |              |                 |
|    | 科技基础条件          |                  |                                  |              |                 |
|    | 仪器设备数据库         | □ 交通             | 行业实验室数据库                         |              | ] 实验设施数据库       |
|    | 实验系统数据库         |                  |                                  |              |                 |
|    | 科学数据            |                  |                                  |              |                 |
|    |                 |                  |                                  |              |                 |
|    |                 |                  |                                  |              |                 |
|    |                 |                  |                                  |              |                 |

主办: 艾通运输部科技教育司 维护: 艾通部科学研究院 图 16 多库高级检索页面

# 4.2.2.5智能检索

智能检索是交通科技信息资源共享平台提供的面向机构资源整合与服务应 用的人性化的检索服务,能整合 90%以上常见资源,包括 WEB 资源、数据库资源、 开放存取资源、纸质资源等,具有统一导航、统一认证、统一检索、统一浏览、 链接整合、开放共享等功能。 如图 17 所示为智能检索页面。

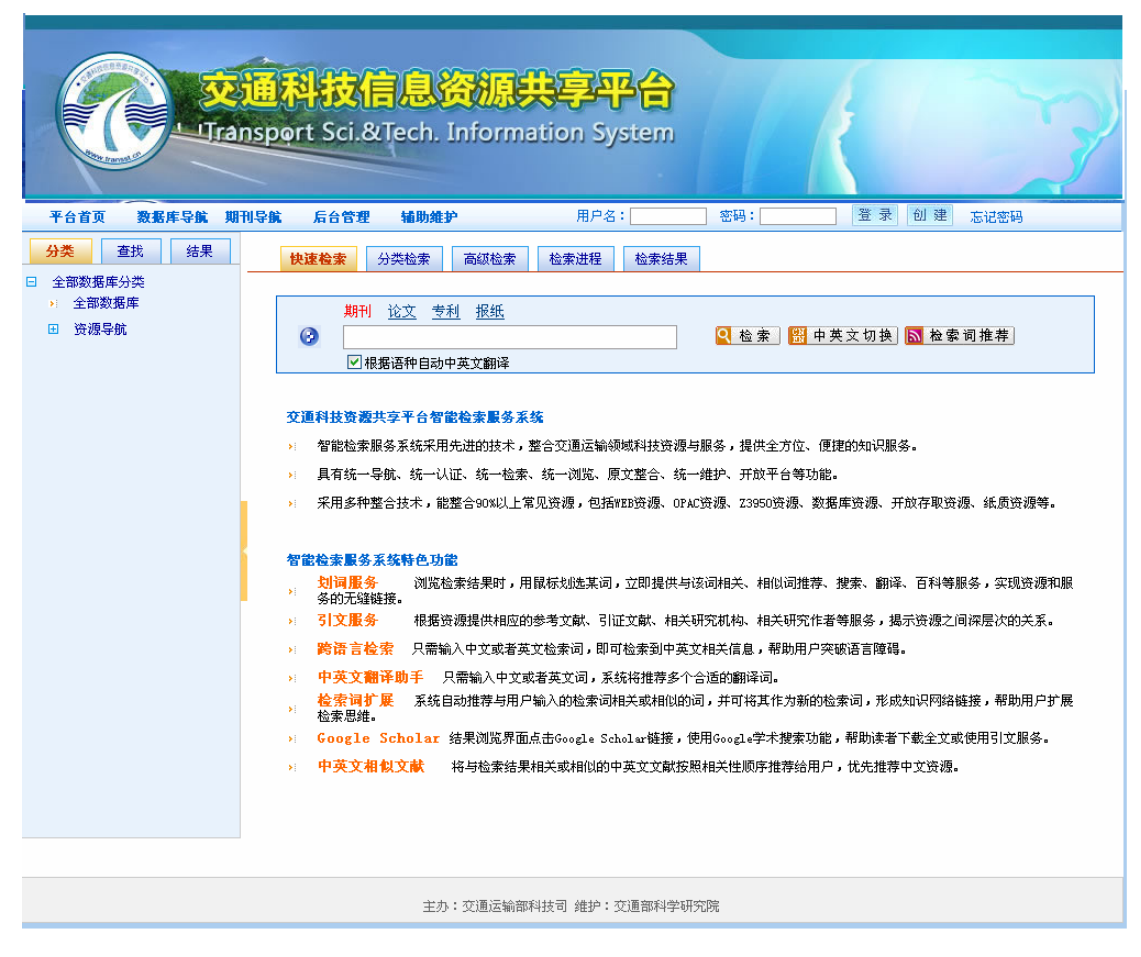

图 17 智能检索

### (1) 快速检索

选择智能检索服务导航栏的"快速检索",点击选择资源类型,在检索对话 框中输入检索词,多个检索词以空格分开,即可一次检索该资源类型下所有数据 库的资源,如图 18 所示。

|                   | 科技信息资源共享平台<br>port Sci.&Tech. Information System                                                                                                    |
|-------------------|----------------------------------------------------------------------------------------------------|
| 平台首页 数据库导航 期刊导    | <b>旗 后台管理 辅助维护</b> 用户名: 密码: 登录 创建 忘记密码                                                                                                    |
| 分类 查找 结果          | 快速检索 分类检索 高级检索 检索进程                                                                                                    |
| □ 全部数据库分类         |                                                                                                    |
| → 全部数据库<br>田 资源导航 | 期刊         论文         专利         报纸           ②                                                                                                    |
|                   | <ul> <li>交通科技资源共享平台智能检索服务系统</li> <li>&gt;&gt; 智能检索服务系统采用先进的技术,整合交通运输领域科技资源与服务,提供全方位、便捷的知识服务。</li> <li>&gt;&gt; 具有统一导航、统一认证、统一检索、统一浏览、原文整合、统一维护、开放平台等功能。</li> <li>&gt;&gt; 采用多种整合技术,能整合90%以上常见资源,包括WEB资源、OPAC资源、Z3950资源、数据库资源、开放存取资源、纸质资源等。</li> <li></li></ul> <b>智能检索服务系统转色功能</b> >> 划词服务 浏览检索结果时,用鼠标划选某词,立即提供与该词相关、相似词推荐、搜索、翻译、百科等服务,实现资源和服务的无缝链接。 >> 引文服务 根据资源提供相应的参考文献、引证文献、相关研究机构、相关研究作者等服务,揭示资源之间深层次的关系。 >> 跨语言检索 只需输入中文或者英文检索词,即可检索到中英文相关信息,帮助用户突破语言障碍。 >> 中英文翻译助手 只需输入中文或者英文词,系统将推荐多个合适的翻译词。 4 检索相邻 系统目动推荐与用户输入的检索词相关或相似的词,并可将其作力新的检索词,形成知识网络链接,帮助用户扩展检索思维。 >> Google Scholar 结果浏览界面点击Google Scholar链接,使用Google学术搜索功能,帮助读者下载全文或使用引文服务。 >> 中英文相似文献 将与检索结果相关或相似的中英文文就按照相关性顺序推荐给用户,优先推荐中文资源。 |

主办:交通运输部科技司 维护:交通部科学研究院

图 18 智能检索服务的快速检索

# (2) 分类检索

选择智能检索服务导航栏的"分类检索",在检索对话框中输入检索词,多 个检索词以空格分开,在数据库列表中选中需要检索的数据库,即可一次检索选 中数据库的资源,如图 19 所示。

|                                                   | <mark>[자] </mark><br>port S | ci.8            | <mark>自息资源共享</mark><br>&Tech. Information                                                                                                    | <b>무습</b><br>System |                                                                                                    |                | 3                 |
|---------------------------------------------------|-----------------------------|-----------------|----------------------------------------------------------------------------------------------------|---------------------|----------------------------------------------------------------------------------------------------|----------------|-------------------|
| 平台首页 数据库导航 期刊导                                    | 論 后行                        | 台管理             | <b>2 辅助维护</b> 用/                                                                                                    | □名:                 | 密码:                                                                                                    | 登录创建           | 忘记密码              |
| 分类 查找 结果                                          | 快速检                         | 索               | 分类检索 高级检索 检索进程                                                                                                    | £                   |                                                                                                    |                |                   |
| <ul> <li>□ 全部数据库分类</li> <li>&gt; 全部数据库</li> </ul> |                             |                 |                                                                                                    |                     |                                                                                                    |                |                   |
| 田 资源导航                                            | •                           | 检索              | □ :<br>✓ 根据语种自动中英文翻译                                                                                                    |                     | <mark>옥检索</mark> 器                                                                                                    | 中英文切换 🔊        | 检索词推荐             |
|                                                   | <b>⊡</b> 稽                  | 智能筛             | 选数据库                                                                                                    |                     |                                                                                                    |                |                   |
|                                                   | = ij                        | <sub>多</sub> 类数 | 据库列表 全选 · 清除 (最多<br>数据库名                                                                                                    | 可选择8个数据库同时          | 」<br>跨库检索 )<br>出版業型                                                                                                    | <b>运</b> 种     | 維接                |
|                                                   |                             | -               | 交通科技项目数据库                                                                                                    | 项目名称                | <u><u><u></u></u><u></u><u></u><u></u><u></u><u></u><u></u><u></u><u></u><u></u><u></u><u></u><u></u><u></u><u></u><u></u><u></u><u></u></u> | 中文             | 原始网站              |
|                                                   |                             |                 | CNKI中国期刊全文数据库                                                                                                    | 主题                  |                                                                                                    | 中文             | 原始网站              |
|                                                   |                             | -               | CNKT中国优秀硕十学位论文全文数据库                                                                                                    | 主题                  |                                                                                                    | <b> </b>       | 原始网站              |
|                                                   |                             | _               |                                                                                                    | <u>一</u> 元<br>十雨    |                                                                                                    | 1~<br>mm       | <u>西</u> 拉田計      |
|                                                   |                             |                 | und中国重要合为公社会计数据库                                                                                                    |                     |                                                                                                    |                |                   |
|                                                   |                             | ~               | UNKL中国重要会议论义主义数据库                                                                                                    | 土型                  |                                                                                                    | Ψ¥.            |                   |
|                                                   |                             |                 | 公路运输期刊全文数据库<br>                                                                                                    | 题名                  |                                                                                                    | 中文             | 原始网站              |
|                                                   |                             |                 | 公路运输期刊文摘数据库<br>                                                                                                    | 题名                  |                                                                                                    | 中文             | <u>原始网站</u>       |
|                                                   |                             |                 | 国际道路文献数据库                                                                                                    | 题名                  |                                                                                                    | 英文             | <u>原始网站</u>       |
|                                                   | [                           |                 | 国外交通科技报告全文数据库                                                                                                    | 题名                  |                                                                                                    | 英文             | 原始网站              |
|                                                   | C                           |                 | 国外交通信息数据库                                                                                                    | 题名                  |                                                                                                    | 中文             | 原始网站              |
|                                                   | 0                           |                 | 国外交通在研项目数据库                                                                                                    | 项目名称                |                                                                                                    | 英文             | 原始网站              |
|                                                   | E                           | •               | CNKI中国博士学位论文全文数据库                                                                                                    | 主题                  |                                                                                                    | 中文             | 原始网站              |
|                                                   |                             |                 | 交通科技人才数据库                                                                                                    | 姓名                  |                                                                                                    | 中文             | 原始网站              |
|                                                   |                             |                 | 交通外文期刊整合系统                                                                                                    | ₩=任意字段              |                                                                                                    | 英文             | 原始网站              |
|                                                   |                             |                 | 交通科普知识数据库                                                                                                    | 题名                  |                                                                                                    | 中文             | 原始网站              |
|                                                   |                             |                 | 交通行业实验室数据库                                                                                                    | 实验室名称               |                                                                                                    | 中文             | 原始网站              |
|                                                   |                             |                 | 交通专利数据库                                                                                                    | 专利名称                |                                                                                                    | 中文             | 原始网站              |
|                                                   |                             |                 | 实验设施数据库                                                                                                    | 实验设施名称              |                                                                                                    | 中文             | 原始网站              |
|                                                   |                             |                 | 实验系统数据库                                                                                                    | 实验系统名称              |                                                                                                    | 中文             | 原始网站              |
|                                                   |                             |                 | 水路运输期刊全文数据库                                                                                                    | 题名                  |                                                                                                    | 中文             | 原始网站              |
|                                                   |                             |                 | 水路运输期刊立摘数据库                                                                                                    |                     |                                                                                                    | њ <del>ф</del> | <b>唐</b> 拾网社      |
|                                                   |                             |                 | 215日21日 1111月11日 1111月11日 1111日 11111日 1111日 1111日 1111日 11111日 11111日 111111 | 0.0010.00 Area      |                                                                                                    | r.x.           | <u>2658011320</u> |
|                                                   |                             |                 | 11. (1) (1) (1) (1) (1) (1) (1) (1) (1) (1)                                                                                                    | 议 翻 该 备 名 称         |                                                                                                    | Ψ¥.            | 原始网络              |
|                                                   |                             |                 | <b>収策法规</b>                                                                                                    | 题名                  |                                                                                                    | 甲文             | 原始网站              |
|                                                   | [                           |                 | 交通科学数据共享网<br>                                                                                                    | 任意字段                |                                                                                                    | 中文             | 原始网站              |
|                                                   | C                           |                 | 维普资讯期刊数据库                                                                                                    | ₩=任意字段              |                                                                                                    | 中文             | 原始网站              |
|                                                   | C                           |                 | 交通科技成果数据库                                                                                                    | 成果名称                |                                                                                                    | 中文             | 原始网站              |
|                                                   |                             |                 |                                                                                                    |                     |                                                                                                    |                |                   |

主办:交通运输部科技司 维护:交通部科学研究院

图 19 智能检索的分类检索

(3) 高级检索

选择智能检索服务导航栏的"高级检索",在检索对话框中输入检索词,多 个检索词以空格分开,在数据库列表中选择需要检索的数据库,同时选择相应的 检索字段,即可一次检索各数据库中相应字段值为检索词的信息,如图 20 所示。

| C - Transp                                                                 | 科技<br>port Sc | <b>信息资源共享</b><br>i.&Tech. Information | <mark>平合</mark><br>System | K |     |             |  |  |  |  |  |
|----------------------------------------------------------------------------|---------------|---------------------------------------|---------------------------|---|-----|-------------|--|--|--|--|--|
| 平台首页 数据库导航 期刊导                                                             | 航 后台          | <b>管理 辅助维护</b> 月                      | 1户名: 密码:                  | 登 | 录创建 | 忘记密码        |  |  |  |  |  |
| 分类 查找 结果                                                                   | 快速检索          | 分类检索 高级检索 检索进                         | <del>1程</del>             |   |     |             |  |  |  |  |  |
| <ul> <li>全部数据库分类</li> <li>全部数据库</li> </ul>                                 |               |                                       |                           |   |     |             |  |  |  |  |  |
| <ul> <li>□ 资源导航</li> <li>□ 检索词:</li> <li>□ 位索词:</li> <li>□ 目动翻译</li> </ul> |               |                                       |                           |   |     |             |  |  |  |  |  |
| □ 智能滿述数据库                                                                  |               |                                       |                           |   |     |             |  |  |  |  |  |
|                                                                            | □ 该引          | 業業の支援 金 选 清 除 (最)                     | 多可选择8个数据库同时跨库检索           | • |     |             |  |  |  |  |  |
| 选 数据库名 检索项设置 出版类型 语种 链接                                                    |               |                                       |                           |   |     |             |  |  |  |  |  |
|                                                                            |               | 交通科技项目数据库                             | 请洗择 项目名称 ✔                |   | 中文  | 原始网站        |  |  |  |  |  |
|                                                                            |               | CNKI中国期刊全文数据库                         | 请选择 篇名 ▼                  |   | 中文  | 原始网站        |  |  |  |  |  |
|                                                                            |               | CNKI中国优秀硕士学位论文全文数据库                   | 请选择 作者 🗸                  |   | 中文  | 原始网站        |  |  |  |  |  |
|                                                                            |               | CNKI中国重要报纸全文数据库                       | 请选择 日期                    |   | 中文  | 原始网站        |  |  |  |  |  |
|                                                                            |               | CNKI中国重要会议论文全文数据库                     | 请选择 会议录名称 🗸               |   | 中文  | 原始网站        |  |  |  |  |  |
|                                                                            |               | 公路运输期刊全文数据库                           | 请选择 题名 ✔                  |   | 中文  | 原始网站        |  |  |  |  |  |
|                                                                            |               | 公路运输期刊文摘数据库                           | 请选择 题名 ✔                  |   | 中文  | 原始网站        |  |  |  |  |  |
|                                                                            |               | 国际道路文献数据库                             | 请选择 题名 ✔                  |   | 英文  | 原始网站        |  |  |  |  |  |
|                                                                            |               | 国外交通科技报告全文数据库                         | 请选择 题名 🗸                  |   | 英文  | 原始网站        |  |  |  |  |  |
|                                                                            |               | 国外交通信息数据库                             | 请选择 题名 🗸                  |   | 中文  | 原始网站        |  |  |  |  |  |
|                                                                            |               | 国外交通在研项目数据库                           | 请选择 项目名称 🗸                |   | 英文  | 原始网站        |  |  |  |  |  |
|                                                                            |               | CNKI中国博士学位论文全文数据库                     | 请选择 作者 ▼                  |   | 中文  | 原始网站        |  |  |  |  |  |
|                                                                            |               | 交通科技人才数据库                             | 请选择 姓名 🗸                  |   | 中文  | 原始网站        |  |  |  |  |  |
|                                                                            |               | 交通外文期刊整合系统                            | 请选择 □=任意字段 🗸              |   | 英文  | 原始网站        |  |  |  |  |  |
|                                                                            |               | 交通科普知识数据库                             | 请选择 题名 🗸                  |   | 中文  | 原始网站        |  |  |  |  |  |
|                                                                            |               | 交通行业实验室数据库                            | 诸选择 序号 🔽                  |   | 中文  | 原始网站        |  |  |  |  |  |
|                                                                            |               | 交通专利数据库                               | 请选择 专利名称 🗸                |   | 中文  | 原始网站        |  |  |  |  |  |
|                                                                            |               | 实验设施数据库                               | 诸选择 序号 💌                  |   | 中文  | 原始网站        |  |  |  |  |  |
|                                                                            |               | 实验系统数据库                               | 请选择 序号 🗸                  |   | 中文  | 原始网站        |  |  |  |  |  |
|                                                                            |               | 水路运输期刊全文数据库                           | 请选择 题名 🗸                  |   | 中文  | 原始网站        |  |  |  |  |  |
|                                                                            |               | 水路运输期刊文摘数据库                           | 请选择 题名 🔽                  |   | 中文  | 原始网站        |  |  |  |  |  |
|                                                                            |               | 仪器设备数据库                               | 请选择 序号 🗸                  |   | 中文  | 原始网站        |  |  |  |  |  |
|                                                                            |               | 政策法规                                  | 请选择 题名 💙                  |   | 中文  | 原始网站        |  |  |  |  |  |
|                                                                            |               | 交通科学数据共享网                             | 请选择 任意字段 🔽                |   | 中文  | 原始网站        |  |  |  |  |  |
|                                                                            |               | 维普资讯期刊数据库                             | 诸选择 U=任意字段 🔽              |   | 中文  | 原始网站        |  |  |  |  |  |
|                                                                            |               | 交通科技成果数据库                             | 请选择 成果名称 🗸                |   | 中文  | <u>原始网站</u> |  |  |  |  |  |
|                                                                            |               | <b>ナル・</b> 充電汚絵部刻技司 領                 | は白・芥酒部利労和空院               |   |     |             |  |  |  |  |  |

图 20 智能检索的高级检索

### (4) 划词检索

浏览检索结果时,用鼠标划选某词,立即推荐与该词相关、相似及英(中) 文翻译词,并提供相关词、相似词及翻译词的检索,同时与百度百科、维基百科 等相连接,提供与检索词及其相关、相似、英(中)文翻译词相应的百科知识, 如图 21 所示。

| 分类 查找 <mark>结果</mark>                         | 快速检索 分类检索 高级检索 检索进程 检索结果                                                                                                    |  |
|-----------------------------------------------|----------------------------------------------------------------------------------------------------|--|
| 曰 当前检索                                        |                                                                                                    |  |
| ▶ 交通科技项目数据库<br>[命中12条]<br>[项目名称='交通安全']       | <ul> <li>              ∂ 在结果中检索: 题名 ▼      </li> </ul>                                                                                                    |  |
| ▶i 公路运输期刊全文数据库<br>[ 命中63条 ]<br>[ 题名≓' 交通安全' ] | 当前:[ 公路运输期刊全文数据库:题名='交通安全' ]                                                                                                    |  |
| >: 国外交通信息数据库<br>[]                            | ■ 共命中63条记录,共有7页,每页10条记录 当前第1页 <u>首页</u> 上一页 下一页 [禁用小助手]                                                                                                    |  |
| [ 题名='交通安全' ]                                 | 序号         题名         出处                                                                                                    |  |
| 日历史检索                                         | 1 []                                                                                                    |  |
| >: 交通科技项目数据库<br>[命中120条]<br>[项目名称='高速公路']     | 2         人车共存空间交通安全对策的         检索         搜索         翻译         百科         技           ) 详细信息 >) Google Schol         (1000)         (1000)         (1000)         (1000)         (1000)         (1000)         (1000)         (1000)         (1000)         (1000)         (1000)         (1000)         (1000)         (1000)         (1000)         (1000)         (1000)         (1000)         (1000)         (1000)         (1000)         (1000)         (1000)         (1000)         (1000)         (1000)         (1000)         (1000)         (1000)         (1000)         (1000)         (1000)         (1000)         (1000)         (1000)         (1000)         (1000)         (1000)         (1000)         (1000)         (1000)         (1000)         (1000)         (1000)         (1000)         (1000)         (1000)         (1000)         (1000)         (1000)         (1000)         (1000)         (1000)         (1000)         (1000)         (1000)         (1000)         (1000)         (1000)         (1000)         (1000)         (1000)         (1000)         (1000)         (1000)         (1000)         (1000)         (1000)         (1000)         (1000)         (1000)         (1000)         (1000)         (1000)         (1000)         (1000)                                                                                                    |  |
|                                               | 3     単南路二期交通安全设施工程:     交通安全       ) 详细信息 ) Google Schol     Q 重新检索 Q 结果中检索 Q 结果过滤                                                                                                    |  |
|                                               | ▲ [] 高速公路网交通安全设施规划 相似词检索:     → 洋細信息 → Google Schol 交通安全 変通安全数 満般が適応や 小般が適応や 赤道広々登録                                                                                                    |  |
|                                               | ・             竹尓高速公路交通安全设施设<br>/ 洋細信息 ) Google Schol               エーアー・アー・アー・アー・アー・アー・アー・アー・アー・アー・アー・アー・アー・                                                                                                    |  |
|                                               | 8□         基于GIS的道路交通安全管理         互進管理         宣使周         交通管理         宣使周         技术工程         草坪           3□         > 」 详细信息         > Google Schol                                                                                                    <                                                                                                    |  |
|                                               | ボ市交通安全管理的智能決策<br>注意信任文         traffic<br>safety         traffic<br>safety         transportation<br>safety         road<br>safety         traffic<br>traffic<br>safety         traffic<br>safety         traffic<br>safety <thtraffic<br>safety         traffic<br/>safety</thtraffic<br> |  |
|                                               | 多(可)         马(次可)         受通利技         交通利技           >) 洋細信息 >) Google Scholar >) 引文信息         交通利技         (2)                                                                                                    |  |

图 21 智能检索的划词检索

#### (5) 中英文双语检索

输入中文或者英文检索词,可以检索到与检索词相关的中英文资源信息,帮助读者突破语言障碍,如图 22 所示为输入中文"交通安全"检索的结果情况。

| ■ 当前发起检索任务状态: |                 |                 |                      |          |  |  |  |  |  |  |
|---------------|-----------------|-----------------|----------------------|----------|--|--|--|--|--|--|
| 任务号           | 医多号 数据库名 当前状态 名 |                 | 检索字符串                | 检索结<br>果 |  |  |  |  |  |  |
| 97027         | 交通科技项目数据库       | 检索成功,共命中12条记录   | 项目名称=' 交通安全'         | 查看结果     |  |  |  |  |  |  |
| 97028         | 公路运输期刊全文数据库     | 检索成功,共命中63条记录   | 题名=' 交通安全'           | 查看结果     |  |  |  |  |  |  |
| 97030         | 国际道路文献数据库       | 检索成功,共命中1817条记录 | 题名=' traffic safety' | 查看结果     |  |  |  |  |  |  |
| 97031         | 国外交通科技报告全文数据库   | 检索成功,共命中70条记录   | 题名=' traffic safety' | 查看结果     |  |  |  |  |  |  |
| 97029         | 国外交通信息数据库       | 检索成功,共命中107条记录  | 题名=' 交通安全'           | 查看结果     |  |  |  |  |  |  |

图 22 智能检索的中英文双语检索

#### (6) 中英文翻译

输入中文或者英文检索词,系统使用专业词典推荐多个合适的翻译词,使得读者更精准的定位检索词。

(7)检索词扩展

计算用户输入检索词的相关词、相似词,同时可作为新的检索词,形成知识 网络链接,帮助用户扩展检索思维。

(8) 引文服务

根据检索结果,提供与资源相应的参考文献、引证文献、相关研究机构、相关研究作者等服务,揭示资源之间深层次的关系,如图 23 所示。

|                             | 交通科技信息资源共享平台<br>UTransport Sci.&Tech. Information System                                                                                                    |
|-----------------------------|----------------------------------------------------------------------------------------------------|
| 数据库: CHKI中国期                | 全文数据库 检索字符串:CHET中国期刊全文数据库:主题='交通安全' 第1条记录                                                                                                    |
| >: 三峡速度 三峡形象                |                                                                                                    |
| 【作者】                        | 唐伦扬:                                                                                                    |
| 【中文摘要】                      | (正)中国长江三峡工程开发盘公司与承包方、监理方、设计单位及地方政府协力攻关、三峡工程主项项目今年上半年均取得重大进展。导流工程、防护工程、航运工程、厂坝工程、药内外交通工程及临时工程所达及的近20个重点项目基本公司了预期的形象要求、为今年工程安全被吊创造了条件。准备工程在党中央和国务院关怀下全面展开、部分主任项目创造条件在"开行商峰平等加进行"李鹏急望"三个一流"指示精神全面贯彻落实。这是三败工程今年的个月进展良好的重要标志。<br>今年年初,项目法人也主》梯展既定的"五六六"总进度方案要求,提出了"抓住备、创一流,迎接主让我是正式开工"的号召。新年开始,供水工程。供电工程、通讯工程、场内交通工程的公求项目相能无限团独全面排用、U、圳期继续和政制增施型工力中心的右岸工程迅速与入攻坚阶段。进入4月中旬后,左岸"三大标"为主的航运工程、厂坝一期开挖工程适时开工;16小区和东岳庙办公生活区房建工程急走直道,枢纽工程技术设计审查和发 |
| 【中文刊名】                      | 科技与经济画报                                                                                                    |
| 【年】                         | 1994                                                                                                    |
| 【期】                         | 06                                                                                                    |
| [DOI]                       | CWKI: SUN: KJNJ. 0. 1994-06-000                                                                                                    |
| 【细览链接】                      | <u>查看原文</u>                                                                                                    |
| 相似文献 中国期刊                   | <u>文数据库 中国优秀博士论文全文数据库 中国优秀硕士论文全文数据库 中国重要会议论文全文数据库 中国重要报纸全文数据库</u>                                                                                                    |
| [1]高玉波. <u>浅谈高等</u>         | <u>《公路路面工程试验监理</u> [J].建设监理,1995.05                                                                                                    |
| [2]倪昌, 王玲. <mark>试论族</mark> | <u>工安全监理中存在的问题及解决方法[</u> [J]. 攀枝花学院学报, 2005. 02                                                                                                    |
| [3]刘仁平. <u>谈谈建设</u>         | <u>程安全生产工作的监理[J].西部探矿工程</u> ,2005.08                                                                                                    |
| [4]郑建峰。 <u>外国监理</u>         | <u>是"牛"</u> [J]. 建筑, 2005. 06                                                                                                    |
| 【细览链接】                      | <u>查看原文</u>                                                                                                    |

图 23 智能检索的引文服务

(9) Google 学术搜索

在结果浏览界面点击 Google Scholar 链接,既可直接使用 Google 学术搜索功能,帮助读者查找、下载与检索结果相关的学术信息。

|                                                                                      | <mark>副科抗</mark><br>sport So | <b>(信息资源)</b><br>i.&Tech. Informa                             | tion Sy | P合<br>stem   |                  | ł        |        |                                       | 3               |  |
|--------------------------------------------------------------------------------------|------------------------------|---------------------------------------------------------------|---------|--------------|------------------|----------|--------|---------------------------------------|-----------------|--|
| 平台首页 数据库导航 期刊                                                                        | 导航后台                         | 管理 辅助维护                                                       | 用户名     | :            | 密码:              | 2ª       | {录     | 创 建 忘记密码                              |                 |  |
| 分类     查找     结果       □ 当前检索     -                                                  | 快速检索                         | · 分类检索 高级检索                                                   | 检索进程    | 检索结果         |                  |          |        |                                       |                 |  |
| ▶ 交通科技项目数据库<br>[ 命中12条 ]<br>[ 项目名称=' 交通安全' ]                                         | 0                            | 在结果中检索:    篇名                                                 | ~       |              |                  |          |        | 2 检索                                  |                 |  |
| ▶ ■ CNKI中国期刊全文数据库<br>[ 命中26624条 ]<br>[ 主题=' 交通安全' ]                                  | 当前:                          | 当前:[ CNKI中国期刊全文数据库:主题='交通安全' ]                                |         |              |                  |          |        |                                       |                 |  |
| > 国际道路文献数据库<br>[命中1817条]                                                             | •                            | ■ 共命中26624条记录,共有2663页,每页10条记录 当前第1页 <u>首页</u> 上一页 下一页 [禁用小助手] |         |              |                  |          |        |                                       |                 |  |
| [题名='traffic safety']                                                                | 序号                           | 篇名                                                            |         | 作者           | 机构               | 年        | 期      | DOI                                   | 細覧链<br>接        |  |
| <ul> <li>国外公理信息数据库</li> <li>[命中107条]</li> <li>题名="交通安全"]</li> <li>交通专利数据库</li> </ul> | 1                            | 三峡速度 三峡形象<br>>i 详细信息<br>息                                     | ▶ 引文信   | 唐伦扬;         |                  | 199<br>4 | 0<br>6 | CNKI : SUN : KJHV. 0. 199<br>4-06-000 | <u>查看原</u><br>文 |  |
| [ 〒平43条 ]<br>[ 专利名称='交通安全' ]                                                         | 2                            | 论海峡两岸的劫机犯遣返问题<br>> 详细信息<br>息                                  | > 引文信   | 冯卫国:杨军<br>玲: | 西北政法学院:          | 199<br>4 | Z<br>1 | CNKI:SUN:FJFX.0.199<br>4-Z1-007       | <u>查看原</u><br>文 |  |
| 日 历史检索<br>当前无历史检索                                                                    | 3                            | 安全做保障 救益年年高<br>>  详细信息 >  Google Scholar<br>息                 | ▶! 引文信  | 廖熙安:         | 重庆长风机器厂:         | 199<br>4 | 0<br>4 | CNKI : SUN: AQHJ. O. 199<br>4-04-016  | <u>查看原</u><br>文 |  |
|                                                                                      | 4                            | 陕西省公路检查站管理暂行办法<br>>  详细信息 →  Google Scholar<br>息              | → 引文信   |              |                  | 199<br>4 | 1<br>9 | CNKI: SUN: SXRZ. 0. 199<br>4-19-005   | <u>查看原</u><br>文 |  |
|                                                                                      | 5                            | 严格执法确保水运安全<br>为发展四川经济作贡献<br>>) 详细信息 → Google Scholar<br>息     | → 引文信   |              | 四川省交通厅港航<br>监督局, | 199<br>4 | 1<br>9 | CNKI:SUN:SCZB.0.199<br>4-19-012       | <u>查看原</u><br>文 |  |

图 24 智能检索的 Google 学术搜索

# 4.3 成果推广服务

交通科技信息资源共享平台提供科技成果供需信息查询、发布等服务,为实 现供需信息对接,加快科技成果推广提供支持。

# 4.3.1 信息查询

进入"技术成果推广"栏目后,可以浏览最新成果、需求、成果转化等信息, 在"信息查询系统"对话框中填写检索条件,按字段查询科技成果、技术需求等 信息,如图 25 所示。

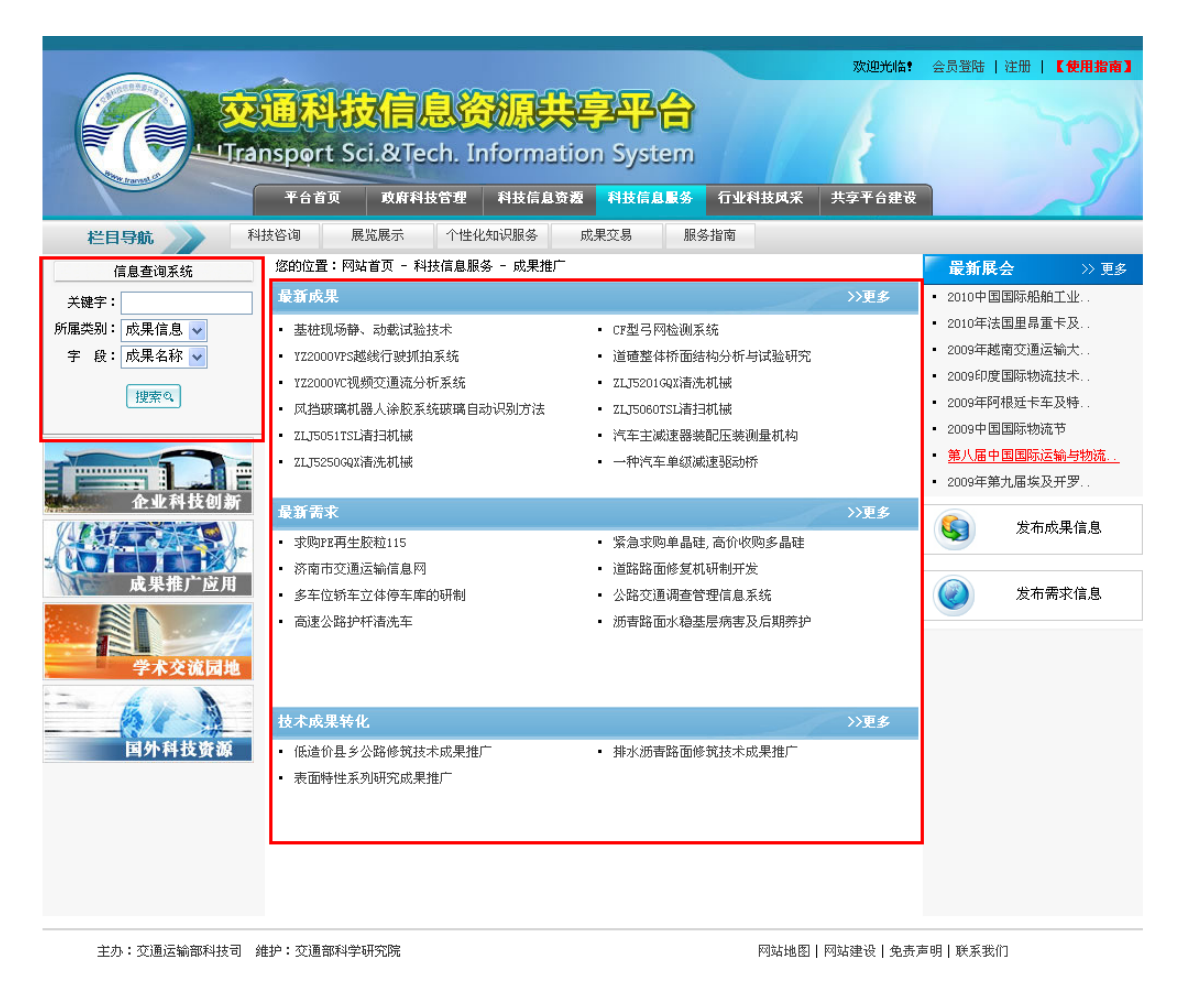

图 25 技术成果和需求信息查询

# 4.3.2 信息发布

机构用户在平台管理机构的授权许可下,可以发布其技术成果信息和技术、 资金需求等信息。点击"成果推广服务"页面的"发布技术成果"进入成果发布 页面,按要求填写成果各项信息,经平台管理员审核后,在平台发布。点击"成 果推广服务"页面的"发布需求信息"进入需求发布页面,按要求填写各项基本 信息,经平台管理员审核后,在平台发布。

# 4.3.3 成果评价

平台用户可针对技术成果发布评论。 在成果详细信息页面下方,点击"发 布评论",进入评论界面,填写信息,评论经平台管理员审核后发布。

同时,用户在浏览成果详细信息时,可以查看相应的评论信息,如图 26 所示。

| 交通科技成果教 | 改据库                                                                                                    |
|---------|----------------------------------------------------------------------------------------------------|
| 【成果名称】  | 基桩现场静、动载试验技术 【加入专题库】                                                                                                    |
| 【成果类型】  | 应用技术                                                                                                    |
| 【完成时间】  | 2008                                                                                                    |
| 【成果简介】  | 原位试验是获取桩基设计参数、了解桩基力学行为最客观、最可靠的方法。但在桩的现场试验中,钻孔灌注桩和预制桩桩周则向土压力盒以及预制桩钢筋计<br>的埋设一直是现场试验中的难题,至今没有很好解决。笔者所在课题组结合多起科研实践工作,研究了预制桩桩周应变计和侧向土压力盒设置方法和工艺,<br>提出了一种简单可靠的钻孔灌注桩侧向土压力盒安装器。同时,基于现有试验设备,研制了桩顶静载和动载组合加载装置,可以在现场模拟交通荷载和恒载<br>耦合对基桩进行静、动载试验,为基桩在静载作用下进行大吨位动载试验解决了一个关键性试验技术难题。 项目完成情况: 本技术的开发得到了铁<br>道部科技发展基金的资助,于2003年完成研发工作并于2004年通过铁道部技术主管部门的验收,并在高速铁路桩基静动载试验中应用(模拟高速列车作用下<br>的桩基试验)。  使用说明:上述试验技术和装置,可靠性高、效果好。  技术应用领域:基础工程静、动载现场试验(原位试验)。 所需该金投<br>入:技术转让费:30万元,试验设备投资:36万元。 经济效益分析:  桩基础是建筑物基础的主要型式之一,对干铁路、公路桥梁绝大部分采用桩基<br>础。为了验证桩的设计参数和数值计算的准确性,常常要进行桩的原位测试。特别是随着高速公路、高速和重载铁路建设在我国兴起和蓬勃发展,人们迫切<br>希望了解桩在交通荷载作用下的动力性能和变形特性,因此对桩的现场大吨位静、动载耦合试验将十分迫切,具有广阔的发展空间,该技术的经济效益潜力<br>很大。 成果状况,未申请专利;已通过省部级以上鉴定。 完成情况:工业试验。 |
| 【联系人】   | 冷伍明                                                                                                    |
| 【电话】    | 0731-2655805;13607446522                                                                                                    |
| 【地址】    | 湖南省长沙市岳麓区麓山南路                                                                                                    |
| 【邮编】    | 410083                                                                                                    |
| 【关闭窗口】【 | 打印】【发布评论】【查看评论】                                                                                                    |

图 26 成果评价

# 4.4 企业科技创新服务

企业可以通过注册成为机构用户,在平台管理机构的授权许可下,发布其技 术产品信息,建立企业主页。

# 4.4.1 信息浏览与查询

在"企业科技创新"栏目,可以浏览最新技术与产品信息,点击"最新技术"、 "最新产品"以及"产品展示"的"更多",可以进入技术与产品列表界面,在 上方的检索对话框中进行条件查询,如图 27 所示。

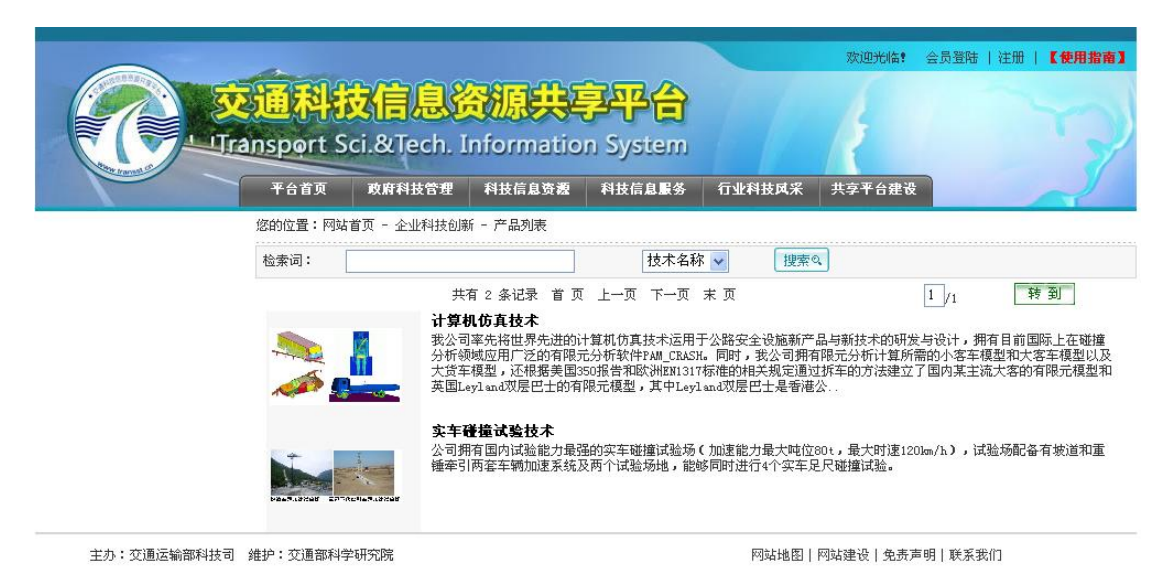

图 27 企业技术与产品查询

# 4.4.2 信息发布

用户登录后,在"企业科技创新"栏目点击"发布技术信息"或"发布产品 信息",进入相应的技术发布页面或产品发布页面,按要求填写技术或产品的各 项信息,经平台管理员审核后,在平台发布。

## 4.4.3 企业主页

在"企业科技创新"栏目,点击"企业科技风采"栏目下的企业名称,进入 到相应的企业主页,可浏览、查询到该企业的基本信息、技术成果、产品以及其 他相关的信息,如图 28 所示。

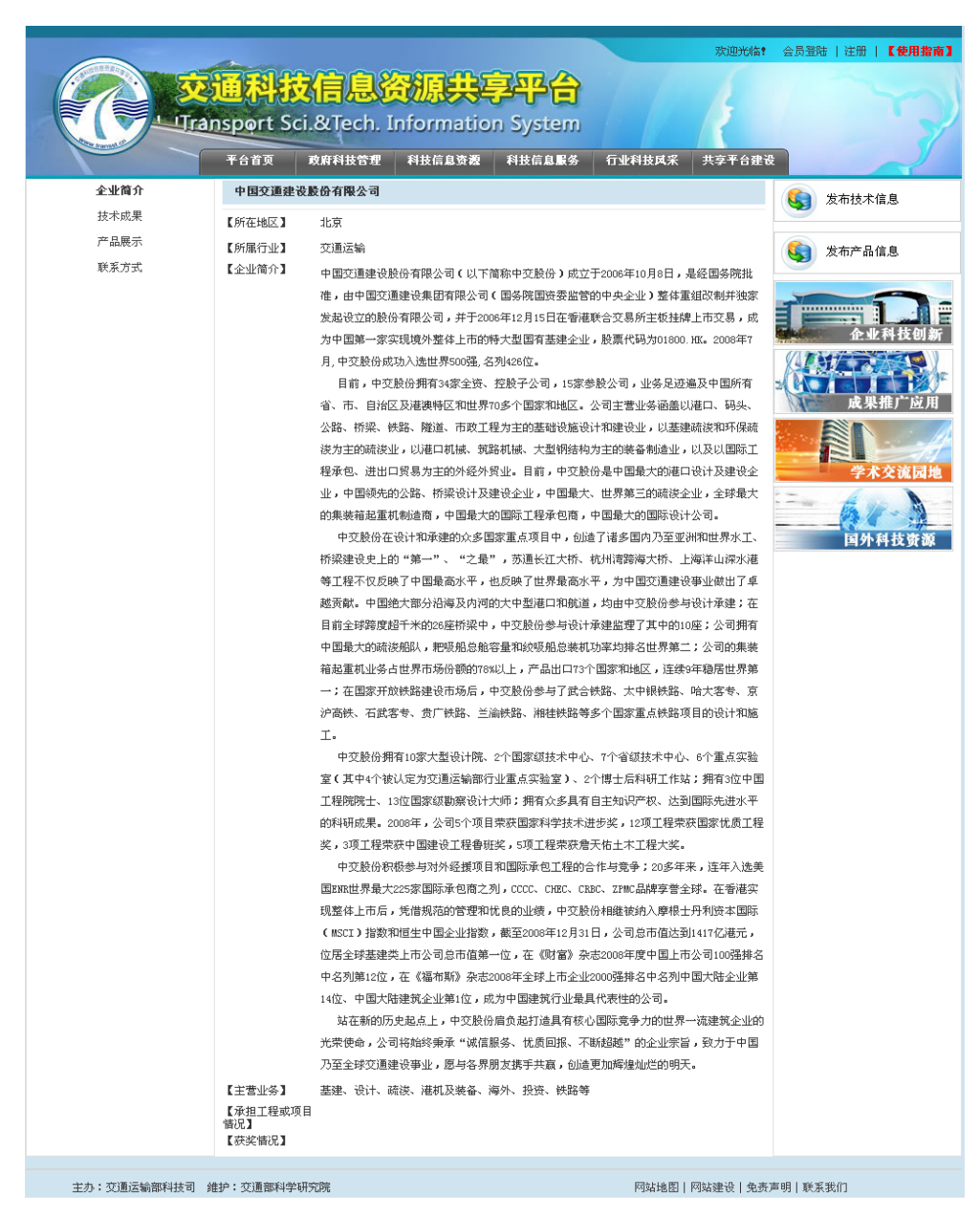

图 28 企业主页

# 4.5 科技咨询服务

交通科技信息资源共享平台为交通领域科技人员提供解答问题、交流合作的 网络平台,主要服务内容包括:

### 4.5.1 FAQ 服务

针对用户询问频率较高的问题而设立。将用户经常询问的一些较大众化、有 代表性的咨询问题进行分类组织,编成列表,提供用户查询。这样,用户无需请 求管理员的帮助,只要查询该列表,找到表上所列的与自己所查问题类似的咨询 问题,进而通过其所提供的信息源,就可找到自己所需的答案。交通科技信息资 源共享平台建立 FAQ 库,并把用户的提问不断添加到 FAQ 库中,不断完善答案, 方便用户使用。如图 29 所示为 FAQ 服务页面。

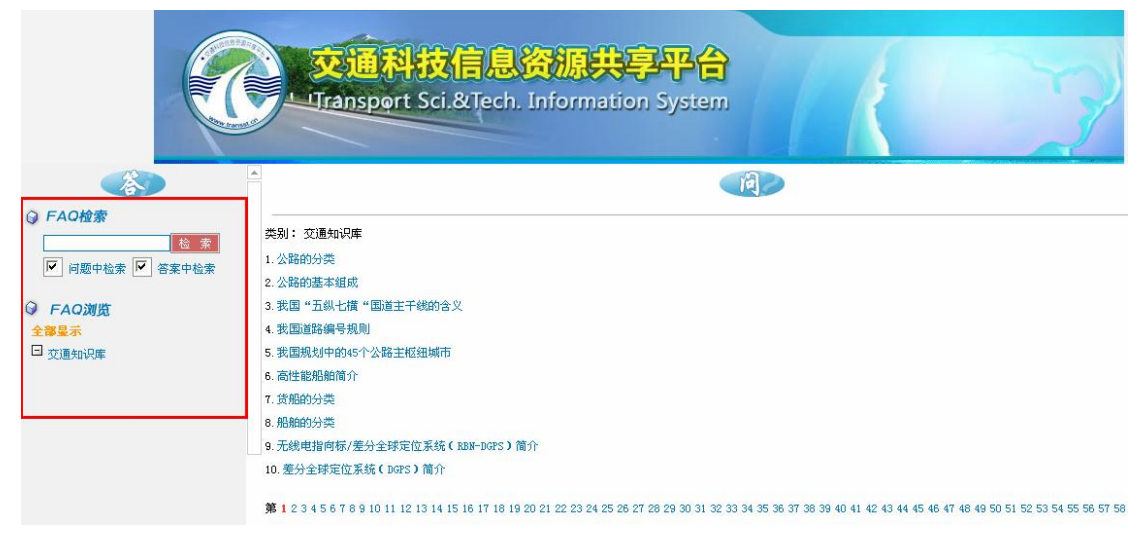

#### 图 29 FAQ 服务

# 4.5.2 在线咨询服务

帮助用户解答咨询问题。用户在科技咨询栏目页面,点击"问",利用 WEB 表单提出问题。系统会根据用户的问题,在目前已有的答案资源中找到相关的结 果,显示给用户。如果用户对答案不满意,则继续提交问题,由咨询员进行回答, 并以电子邮件的方式告知用户答案。

|                                                                         | 東車咨询            |
|-------------------------------------------------------------------------|-----------------|
| 请填写下面的表单,带*项必填。我们将会在两                                                   | 个工作日内用E-MAIL回复。 |
| 其实姓名 (*):<br>单位 (部门):<br>身份 (*):<br>诸选择······<br>电子信箱 (*):<br>咨询问题 (*): | ■               |
|                                                                         | 确定              |

图 30 在线咨询服务

## 4.6 目录服务

目录服务是交通科技信息资源共享平台提供的一项基础性服务,目的是通过 资源目录的编制,实现各机构、各单位信息资源的共享。

在"科技信息资源"板块,点击左侧"资源服务"的"资源目录"进行目录 服务页面。

# 4.6.1 目录浏览与查询

匿名用户、个人用户、机构用户均可按不同类别浏览、按字段查询各单位、 各机构资源目录的信息。

在左侧"检索导航"区,按照资源、学科领域、负责机构三种方式浏览资源 目录。在页面中央检索对话框内,输入检索词,选择检索项,检索资源目录,如 图 31 所示。

|                                                                                                    | 通科技<br>nsport Sc | <mark>補息资</mark><br>i.&Tech. Inf | <mark>源共</mark><br>iormatio | <mark>評合</mark><br>n System | 17           | 欢迎光临!  | 会员登陆   注册   【使用指南】 |
|----------------------------------------------------------------------------------------------------|------------------|----------------------------------|-----------------------------|-----------------------------|--------------|--------|--------------------|
|                                                                                                    | 平台首页             | 政府科技管理                           | 科技信息资源                      | 科技信息服务                      | 行业科技风采       | 共享平台建设 |                    |
| 栏目导航 交                                                                                                    | 通科普 资:           | 源目录 资源                           | 亡交 原                        | 文传递                         |              |        |                    |
| ▶ <sup>navigation</sup><br>检索导航                                                                                                    | 资源导航,            | 目录导航   目录注册                      |                             |                             |              |        |                    |
| 导航方式: 资源类型 🖌                                                                                                    | 中                | 文名称 🗸                            | 检索词:                        |                             |              | 捜索の    | 高级检索 🔽 结果由检索       |
| □ 科技项目                                                                                                    |                  | ## 1                             |                             |                             | z + z        |        |                    |
| ◯科技成果                                                                                                    | - D              | 天有 Ⅰ                             | (余に水 目 」                    | α <u>Γ</u> -ω <u>Γ-</u>     | <u>u * u</u> |        | 1 /2 75 30         |
| □→□科技文献                                                                                                    | 序号               | 甲又名称                             |                             |                             |              |        | 称识符                |
| □ 科学数据                                                                                                    | 1                | 交通科技项目文摘到                        | <u> 数据库</u>                 |                             |              |        |                    |
| 由  日  日 <p日 <="" p=""> <p日 <="" p=""> <p日 <="" p=""> 日  日  <p日 <="" p=""> <p日 <="" p=""></p日></p日></p日></p日></p日> | 2                | 西部交通建设科技环                        | 页目管理系统                      |                             |              |        |                    |
| ○ 科技人才                                                                                                    | 3                | 交通科技成果系统                         |                             |                             |              |        |                    |
|                                                                                                    | 4                | 交通科技成果推广                         | <u>F</u> é                  |                             |              |        |                    |
|                                                                                                    | 5                | 交通专利数据库                          |                             |                             |              |        |                    |
|                                                                                                    | 6                | 公路运输期刊全文数                        | 数据库                         |                             |              |        |                    |
|                                                                                                    | 7                | 水路运输期刊全文数                        | 数据库                         |                             |              |        |                    |
|                                                                                                    | 8                | 中国期刊全文数据图                        | 车                           |                             |              |        |                    |
|                                                                                                    | 9                | 中国重要会议论文全                        | 全文数据库                       |                             |              |        |                    |
|                                                                                                    | 10               | 国外交通科技报告会                        | 全文数据库                       |                             |              |        |                    |
|                                                                                                    |                  |                                  |                             |                             |              |        |                    |

主办:交通运输部科技司 维护:交通部科学研究院

网站地图 | 网站建设 | 免责声明 | 联系我们

### 图 31 目录浏览与查询

# 4.6.2 目录注册

机构用户在平台管理机构的授权许可下,可以发布其拥有资源的目录信息。 点击"目录注册"则进入目录注册页面,按要求填写资源详细信息,经平台管理 人员审核后发布。

机构用户对其注册提交的资源目录可以进行修改和删除操作。

# 4.7 原文传递服务

交通科技信息资源共享平台提供资源的原文传递服务。在资源细览页面,点击"资源请求"按钮,如图 32 所示,进入资源请求页面,填写资源的基本信息,所请求资源即会推送到您的邮箱。另外,在"科技信息资源"板块,点击"资源服务"栏目的"原文传递",也可进入资源请求页面。

|        | 交通科技信息资源共享平台<br>UTransport Sci.&Tech. Information System | 欢迎光临* | 会员登陆   注册   【 <b>使用指令】</b> |
|--------|----------------------------------------------------------|-------|----------------------------|
| 题名     | 第三方物流组织动作模式探讨 资源请求 【加入专题库】                               |       |                            |
| 作者     | 享印峰                                                      |       |                            |
| 出处     | 河北交通                                                     |       |                            |
| 出版日期   | 2009 5                                                   |       |                            |
| 页次     | 7~8                                                      |       |                            |
| 主题词    | 第三方物流 动作模式 探讨                                            |       |                            |
| 【关闭窗口】 | 【打印】                                                     |       |                            |

主办: 交通运输部科技司 维护: 交通部科学研究院

网站地图 | 网站建设 | 免责声明 | 联系我们

#### 图 32 原文传递

# 4.8 办公直通服务

交通科技信息资源共享平台提供科技项目申报、科技成果登记、科技业务管 理等办公业务的快速通道。

在"政府科技管理"板块,选择导航栏中的"项目申报系统"、"成果登记系统"、"其他系统"等进入各办公系统导航页面。用户可按浏览、查询相关办公系统信息,直接进入系统,办理相关业务。

4.9 机构门户服务

为政府部门、科研机构、大专院校、企业等提供个性化知识服务,建立服务 于机构业务发展和职工工作、展示机构形象的机构门户。机构门户面向交通行业 各机构、各部门,提供以下服务:

### 4.9.1 专题库建设

针对机构的业务领域、研究方向等,自行定制并建立专题资源库。用户登录 后,在"科技信息服务"板块,点击导航栏的"个性化知识服务",即进入个性 化知识服务页面。在个性化知识服务页面,点击导航栏的"定制管理",再左侧 菜单中选择"我的主题库——>专题库管理",可以定制、修改主题库。点击"增 加专题库"进入专题库维护页面,如图 33 所示,填写专题库名称和专题资源的 关键词和学科领域,平台将以整合的资源为基础,将用户定制的专题类资源推送 到用户的个性化知识服务主页,如图 34 所示。

|           | 交通<br>Transpo         | 中技信息资源<br>rt Sci.&Tech. Inform | <del>共享平合</del><br>nation System |       |      | 3    |
|-----------|-----------------------|--------------------------------|----------------------------------|-------|------|------|
| 个性化知识服务系统 | shibaolin   <u>退出</u> | 进入机构个性化知识服务系统                  |                                  | 个性化首页 | 定制管理 | 使用帮助 |
| 我的主题库     | <b>A</b>              | 修改专题库(多个关键词用";"隔               | F,根据关键词自动检索相关记录添加到专题库中)          |       |      |      |
| 专题库管理     |                       | 专题库名称:                         | 不停车收费专题数据库                       | *     |      |      |
| 我关注的资源    | ۵.                    | 关键词:                           | 不停车收费                            | *     |      |      |
| 关注资源配置    |                       |                                | 与 🗸                              |       |      |      |
| 我的资料库     | ۵.                    | 按学科领域:                         | 选择学科领域                           |       |      |      |
| 栏目设置      |                       | 显示记录数:                         | 6 *                              |       |      |      |
| 类别设置      |                       | 显示设置:                          | □隐藏                              |       |      |      |
|           |                       |                                | 关键词 和 学科领域 项不能全部为空! 请选择一项填写      |       |      |      |
|           |                       |                                | 确认修改 返回                          |       |      |      |
|           |                       | 主办:交通运输                        | 部科技司 维护:交通部科学研究院                 |       |      |      |

图 33 自定义专题库

|                                     | 交通<br>ITranspo        | <mark>斗技信息资源共享</mark><br>rt Sci.&Tech. Information S             | <mark>评合</mark><br>ystem |                                                                                       | 3         |
|-------------------------------------|-----------------------|------------------------------------------------------------------|--------------------------|---------------------------------------------------------------------------------------|-----------|
| 个性化知识服务系统                           | shibaolin   <u>退出</u> | 进入机构个性化知识服务系统                                                    |                          | 个性化首页 定制管理 例                                                                          | 使用帮助      |
| 我的主题库                               | <b></b>               | 定制库检索                                                            |                          |                                                                                       |           |
| 交通科技发展政策数据库<br>不停车收费专题数据库<br>#关注的资源 |                       |                                                                  |                          | 〔搜 索〕                                                                                 |           |
| 14天在11页页<br>世子之日                    | _                     | 我的主题库                                                            |                          | -                                                                                     | _         |
| 1文本/ma<br>利士1百日                     |                       | 交通科技发展政策数据库                                                      | 更多                       | 不停车收费专题数据库 更                                                                          | 3         |
| (1)(次)口                             |                       | <ul> <li>黑花江省公路水路父週科技发展环境与政策研究</li> <li>- 东海县利井安居的助力器</li> </ul> |                          | <ul> <li> <u>1∞控制理论在船舶电力系统稳定性中的应用研究</u> <ul> <li></li></ul></li></ul>                 |           |
| 以果体质                                | •                     | <ul> <li><u>又遇走科技友戚的明力器</u></li> <li>羊罐具突出一个"新"字</li> </ul>      |                          | 一一件用于不停手收费的手辆说别术就及计与头现<br>由子不停车收费技术标准分析                                               |           |
| 我的信息                                | -                     | • 原则通过《公路水路交通科技发展战略》                                             |                          | <ul> <li>高速公路不停车收费管理系统</li> </ul>                                                     |           |
| 相关新闻                                |                       | • 交通科技发展"十一五"规划编制步伐加快                                            | •信息融合技术在不停车收费系统中的应用与实现   | <br>亨车收费系统中的应用与实现                                                                     |           |
| 出版的著作                               |                       | • <u>"十五"交通科技发展成绩骄人</u> • 中国主动式VS欧洲被动式——电子不停车收费应用中的DSR           |                          |                                                                                       | <u>SR</u> |
| 参与的项目                               |                       | 我关注的资源                                                           |                          |                                                                                       | _         |
| 取得的成果                               |                       | 技术产品                                                             | 更多                       | 科技项目 更                                                                                | \$        |
| 发表的论文                               |                       | • <u>计算机仿真技术</u>                                                 |                          | • "十一五" 交通(公路、水路)科研基础条件、资源配置                                                          | 与建设       |
| 我的资料库                               | <b></b>               | • 长下坡综合治理专用安全设施                                                  |                          | • 我国公路产业发展问题研究                                                                        |           |
| 我收集的文章                              |                       | • 波形梁护栏安全端头                                                      |                          | •河南省高速公路政府监管研究                                                                        |           |
| 随笔                                  |                       | • 高速公路防撞垫                                                        |                          | • 改性沥青施工温度试验确定方法的研究                                                                   |           |
| 我的图片                                |                       |                                                                  |                          | <ul> <li>         • 交通行业内上信息跨半台检索及数据共享服务体系建设研         - 新聞集社な法にはないない      </li> </ul> | <u> </u>  |
|                                     |                       |                                                                  |                          | <ul> <li>· <u>火国朱炭相尼中区全断血企财光</u></li> <li>• 由用中心城市亦通可持续发展模式与对等研究</li> </ul>           |           |
|                                     |                       |                                                                  |                          | <u>・電圧は場合の表示の表示の表示の元</u><br>・ 我国加入GPA対交通行业的影响及対策研究                                    |           |
|                                     |                       |                                                                  |                          |                                                                                       |           |

图 34 个性化知识服务的专题数据库

# 4.9.2 关注资源跟踪

机构用户可以自行定制关注的资源。用户进入个性化知识服务的"定制管理" 页面,在左侧菜单栏选择"我关注的资源——>关注资源配置",选择所关注的资 源类型,进而填写相应的条件,如图 35 所示,点击"完成",平台将以整合的 资源为基础,将用户定制的关注的资源推送到用户的个性化知识服务主页,如图 36 所示。

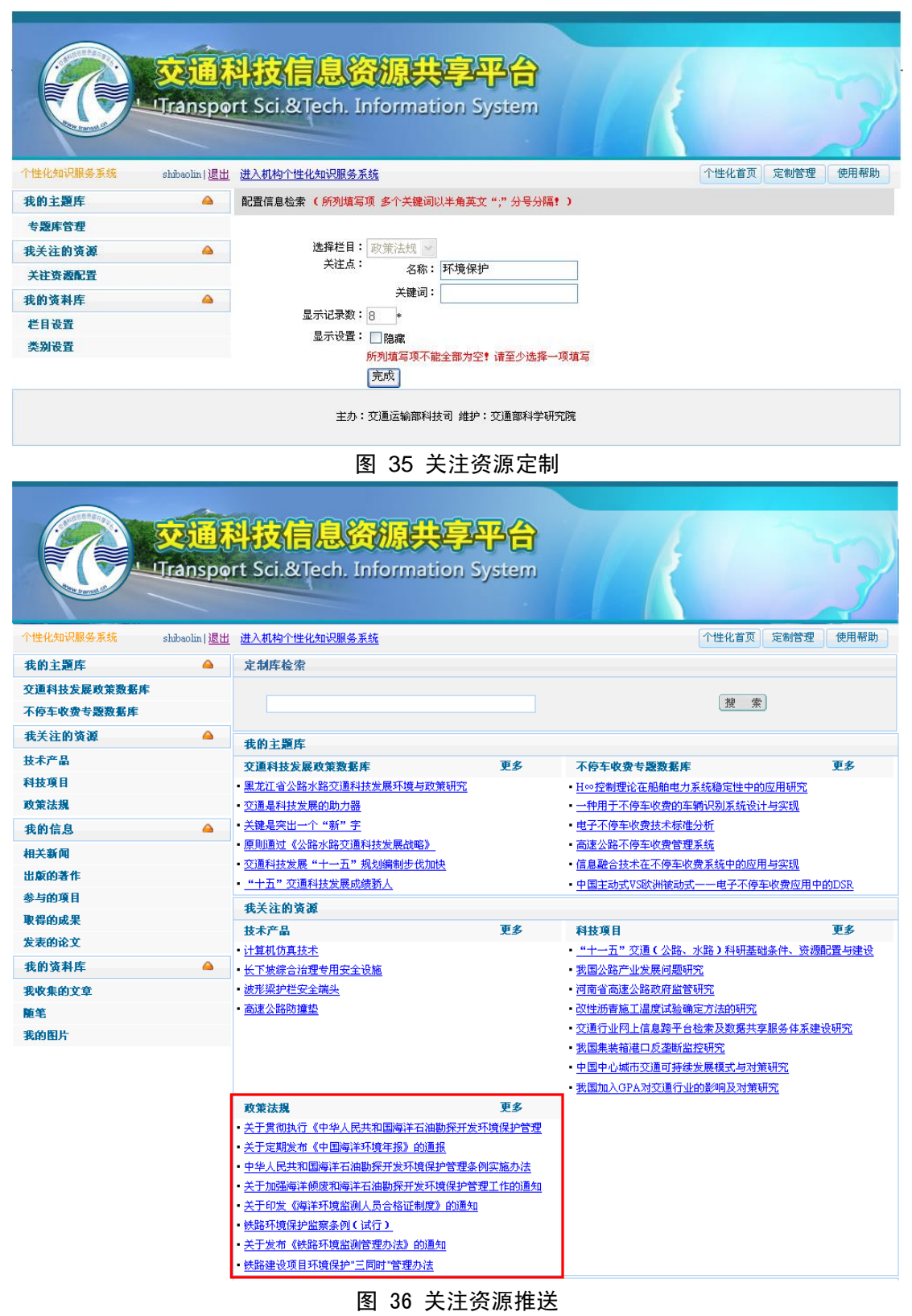

# 4.9.3 机构科技风采展示

在"个性化知识服务"栏目,基于平台整合的资源,将机构承担的科研项目,

取得的科技成果和专利技术,获得的奖励与资质,发表的专著与论文,拥有的各 类科技基础条件、各类科技人才等信息自动汇总到页面,如图 37 所示,同时在 平台的"行业科技风采"板块进行展示。

|                     | <mark>科技信息资源共享平台</mark><br>ort Sci.&Tech. Information System             | 1                                                                        |
|---------------------|--------------------------------------------------------------------------|--------------------------------------------------------------------------|
| 个性化知识服务系统 cats   退出 |                                                                          | 个性化首页 定制管理 使用帮助                                                          |
| 我的主題库 🔺             | 定制库检索                                                                    |                                                                          |
| 交通环境保护数据库           |                                                                          |                                                                          |
| 不停车收费专题数据库          |                                                                          | 搜索                                                                       |
| 我关注的资源 🔺            | <b>本</b> 协 之 阿 库                                                         |                                                                          |
| 科技項目                | → 我的土速件                                                                  | 了后方此两半断数程序 再夕                                                            |
| 交通专利                |                                                                          | <ul> <li>不同于收货支运货数据库 之夕</li> <li>高速公路不停车收费系统的研究与开发</li> </ul>            |
| 我的信息 🛆              | • 芬兰公路交通环境保护的启示                                                          | <ul> <li>高速公路不停车收费系统的设计</li> </ul>                                       |
| 制工業期                | <ul> <li>贵州水运交通环境保护形势及防治措施</li> </ul>                                    |                                                                          |
| 出版的某作               | • 浅议公路交通环境保护                                                             | • <u>自助交易 安全第一一一ETC系统安全体系的构建</u>                                         |
| 金与的面目               | • 交通部副部长、交通部环委会主任洪善祥就世界环境日发表重要                                           | • 高速公路ETC发展趋势及推广建议                                                       |
| 即得的成果               | • 再接再励,努力推进交通环境保护工作                                                      | • ETC电子不停车收费的技术研究                                                        |
| 发表的论文               | 我关注的资源                                                                   |                                                                          |
| ++                  | 科技项目 更多                                                                  | 交通专利 更多                                                                  |
|                     | ■ 西部地区超限超载车辆联网监控系统关键技术研究<br>□→以关键 □→ □→ □→ □→ □→ □→ □→ □→ □→ □→ □→ □→ □→ | • 具有实时定位的电子车牌                                                            |
| 上17回波<br>運動公告       | <ul> <li>· <u>初外這時运輸国际表出研究</u></li> <li>· 马六田海峽地較法給通道完全跟踪研究</li> </ul>   | • 基于WLAN的ETC承统年载单元及其实现方法<br>• 减小出租车容神网络监测管理系统                            |
| 通知公司                | • 道路运输业成本研究                                                              | • 一体化防拆动无源微波电子识别卡                                                        |
|                     | • 围内交通企业如何利用国际资本市场,实施走出去战略                                               | • 远距离无源微波电子识别卡                                                           |
|                     | • 中央投资公路港口交通基础设施形成权益管理问题研究                                               | • 无源射频电子识别器                                                              |
|                     | • 国家科技政策在交通行业实施及交通科技管理改革与创新若干问                                           | • 无源电子识别防伪车牌                                                             |
|                     | • 交通由传统产业向现代服务业转型战略研究                                                    | • 智能交通微波和红外混合短程数据传输系统                                                    |
|                     | 我的信息                                                                     |                                                                          |
|                     | 相关新闻 更多                                                                  | 发表的论文 更多                                                                 |
|                     | • 不停车电子收费系统在高速公路试运行                                                      | • 高速公路货车事故成因及货车专用道分析                                                     |
|                     | • 30年探路:风起云涌创奇迹<br>                                                      |                                                                          |
|                     | • UPS市场谋求贩局 科波国际铁力适应营入联盟<br>• 燃油税一日开行 油价可能翻倍                             | • <u>工地利用与城市交通可好获发版环时</u><br>•基于元数据的交通运输科学数据共享平台设计                       |
|                     | • 诸为骑车出行辟畅通之道                                                            | •智能交通系统中信息情报板优化设计                                                        |
|                     | • 我省试运行不停车电子收费                                                           | •公路服务用户满意度模型研究                                                           |
|                     | • 以大物流播动图们市大发展                                                           | • 行标《后插式路面弯沉自动测试仪》简介                                                     |
|                     | • <u>发展不是仅仅追求速度</u>                                                      | • 《中国海上船舶溢油应急计划》研究、编制与实施概况                                               |
|                     | 参与的项目 更多                                                                 | 取得的成果 更多                                                                 |
|                     | <ul> <li>         · <u>中国父通信息化发展预告研究</u>         ·<br/>·<br/>·</li></ul> | <ul> <li>基于GIS的公路基础数据更新系统 ¥4.0</li> <li>- 探欧美公政CBC数据采集系统 ¥1.0</li> </ul> |
|                     | - <u>火运+水1寸寸、 這麼也八分 又致這些水玩</u><br>• 生态公路成套技术研究                           | - <u>非時有法時間の</u> 範疇未来 <u>未知。 ¥10</u><br>- 基于GIS的航标监控系统V10                |
|                     | • 公路、水路交通对社会发展的影响研究                                                      | • 基于GIS的西部航道管理信息系统V1.0                                                   |
|                     | • <u>交通行业技术标准发展战略研究</u>                                                  | • 非接触式读卡器                                                                |
|                     | • 省域道路运政关键技术研究与示范应用                                                      | • 非接触式无线读卡器                                                              |
|                     | • 公路路域生态工程技术研究                                                           | • 国际标准第二系列集装箱实施对我国公路、水运交通影响和我国                                           |
|                     | • 西部地区公路基础设施资产管理问题和信息系统开发研究                                              | • 中央财政性资金投资经营性公路基础设施管理研究                                                 |
|                     | <b>山和田子育TF 史多</b><br>・ 2001 中国道路法输发展报告                                   |                                                                          |
|                     | <ul> <li>全国内河航道电子地图(1:25万)</li> </ul>                                    |                                                                          |
|                     | <ul> <li>第二次全国内河航道普查图集</li> </ul>                                        |                                                                          |
|                     | • 第二次全国内河航道普查明细资料                                                        |                                                                          |
|                     | • 第二次全国内河航道普查资料汇编                                                        |                                                                          |
|                     | <u>《北京市公路条例》实施指南</u> ハロシュー                                               |                                                                          |
|                     | • <u>公路技术词典</u>                                                          |                                                                          |
|                     | • <u>一种化各运换来永珑研究</u>                                                     |                                                                          |

图 37 机构科技风采展示

## 4.9.4 机构资料管理

机构对其拥有的各类图书、研究报告、期刊论文等文献资料以及简报、奖励 证书等其他资料进行管理,建立机构资料库,方便员工查找、使用。用户进入"个 性化知识服务"的"定制管理",点击"我的资料库"栏目中的"栏目设置",可 建立资源分类,并对资源分类进行修改。点击"我的资料库"栏目中的"类别设 置",可以在建立的栏目下增加、删除、修改资源的类别。

建立好资料库的栏目和其下相应的类别之后,在"个性化知识服务"栏目首 页左侧菜单"我的资料库"下方,点击建立的栏目,可以增加、删除、修改机构 的资料,并可以设置资料是在机构内共享、不共享或完全公开,如图 38 所示。

|          | transpo | 料技信息资源<br>prt Sci.&Tech. Infor | <del>跌享平合</del><br>mation System |                    | 1        | 3         |
|----------|---------|--------------------------------|----------------------------------|--------------------|----------|-----------|
| 性化知识服务系统 |         |                                |                                  | Ľ                  | ↑性化首页 定制 | 管理 使用帮助   |
| 我的资料库    |         | 资料搜索:                          |                                  |                    | 巡巴       | 自贝   用尸金K |
| 工作简报     |         |                                |                                  |                    |          |           |
| 重知公告     |         | 关键词:                           | ×                                | 立即查询 增加新了          | 资料       |           |
|          |         | - 題名                           | 共享级别                             | 发布时间               | 状态       | 操作        |
|          |         | • 简报2009年第42期                  | 机构内共享                            | 2009-3-23 15:27:51 | 未通过      | 查看 删除     |
|          |         | • 简报2009年第41期                  | 机构内共享                            | 2009-3-23 15:27:22 | 未通过      | 查看 删除     |
|          |         | • 简报2009年第40期                  | 机构内共享                            | 2009-3-23 15:26:35 | 未通过      | 查看 删除     |
|          |         | • 简报2009年第39期                  | 机构内共享                            | 2009-3-23 15:24:28 | 未通过      | 查看 删除     |
|          |         |                                |                                  |                    |          |           |

图 38 机构资料管理

### 4.10个人门户服务

为科技管理人员、科研人员等提供个性化知识服务,建立服务于个人研究、 学习和技术交流的个人门户,个人门户为科技人员提供以下服务:

### 4.10.1专题数据库建设

服务内容和使用方法与机构门户相同,请参见4.9.1。

### 4.10.2关注资源跟踪

服务内容和使用方法与机构门户相同,请参见4.9.2。

# 4.10.3个人信息汇总

基于平台整合的资源,平台自动汇总与个人相关的信息,在"个性化知识服务"首页集中展示个人承担或参加科技项目、完成科技成果、取得专利、获得各 类奖励、发表专著或论文等情况,如图 39 所示。

| C Xill                   | <b>斗技信息资源共享平台</b><br>rt Sci.&Tech. Information System                                                       | The man                                                                                                    |
|--------------------------|----------------------------------------------------------------------------------------------------|----------------------------------------------------------------------------------------------------|
|                          |                                                                                                    |                                                                                                    |
| 个性化知识服务系统 shibaolin   退出 | 进入机构个性化知识服务系统                                                                                               | 个性化首页定制管理使用帮助                                                                                                    |
| 我的主题库 🔺                  | 定制库检索                                                                                                    |                                                                                                    |
| 交通科技发展政策数据库              |                                                                                                    |                                                                                                    |
| 不停车收费专题数据库               |                                                                                                    | 搜索                                                                                                    |
| 我关注的资源 🔷                 | <b>止从</b> 之图库                                                                                               |                                                                                                    |
| 技术产品                     | 我的土趣片<br>六语时开始局动物教育中 百夕                                                                                     | て広大山水と原源名は 西夕                                                                                                    |
| 科技项目                     | 文連科技友慶联束数括库     史多     · 里龙江省公路水路花铺到封发展环境与政策研究                                                              | 个停车收费专题数据库 史多<br>• Um 控制理论在船舶由于系统确定性由的应用研究                                                                                      |
| 政策法规                     | • 交通是科技发展的助力器                                                                                               | <ul> <li>一种用于不停车收费的车辆识别系统设计与实现</li> </ul>                                                                                       |
| 我的信息 🔺                   | • 关键是突出一个"新"字                                                                                               |                                                                                                    |
|                          | •原则通过《公路水路交通科技发展战略》                                                                                         | • 高速公路不停车收费管理系统                                                                                                    |
| 中新的基件                    | • 交通科技发展"十一五"规划编制步伐加快                                                                                       | •信息融合技术在不停车收费系统中的应用与实现                                                                                                    |
| 山林的者作<br>金卜的资用           | • "十五" 交通科技发展成绩骄人                                                                                           | • 中国主动式VS欧洲被动式一一电子不停车收费应用中的DSR                                                                                                  |
| 今 寸 的 块 日<br>助 想 的 武 里   | 我关注的资源                                                                                                    |                                                                                                    |
| <b>取待的成</b> 未<br>        | 技术产品 更多                                                                                                    | 科技項目 更多                                                                                                    |
| 友表的论文                    | • 计算机仿真技术                                                                                                   | • "十一五"交通(公路、水路)科研基础条件、资源配置与建设                                                                                                  |
| 我的资料库 🛆                  | • 长下坡综合治理专用安全设施                                                                                             | • 我国公路产业发展问题研究                                                                                                    |
| 我收集的文章                   | • 波形梁护栏安全端头                                                                                                 | • 河南省高速公路政府监管研究                                                                                                    |
| 随笔                       | • 局速公路防理型                                                                                                   | <ul> <li>         · <u>改性励者施士温度试验辅定方法的研究</u>         · <u>六海伝</u>山國上信白陸東ム公表で数据共立服体はぞみ込证         ·         ·         ·</li></ul> |
| 我的图片                     |                                                                                                    | <ul> <li>         · <u>又通行业内工信息离半言检索及数结共学服务体系建设研先</u>         ·   ·        ·        ·</li></ul>                                 |
|                          |                                                                                                    | · 中国中心城市交通可持续发展模式与对策研究                                                                                                    |
|                          |                                                                                                    | <ul> <li>- 出口日前的之间, 1000000000000000000000000000000000000</li></ul>                                                             |
|                          | 政策法规 更多                                                                                                    |                                                                                                    |
|                          | • 关于贯彻执行《中华人民共和国海洋石油勘探开发环境保护管理                                                                              |                                                                                                    |
|                          | • 关于定期发布《中国海洋环境年报》的通报                                                                                       |                                                                                                    |
|                          | • 中华人民共和国海洋石油勘探开发环境保护管理条例实施办法                                                                               |                                                                                                    |
|                          | • 关于加强海洋倾废和海洋石油勘探开发环境保护管理工作的通知                                                                              |                                                                                                    |
|                          | <ul> <li>关于印发《海洋环境监测人员合格证制度》的通知</li> </ul>                                                                  |                                                                                                    |
|                          | •铁路环境保护监察条例(试行)                                                                                             |                                                                                                    |
|                          | • 大丁次和《铁路华现面侧自理》(云》的通知                                                                                      |                                                                                                    |
|                          | - <u>ABRECKALING LING BEDRA</u>                                                                             |                                                                                                    |
|                          | 15日1日25                                                                                                    | <b>华主供为</b> 来                                                                                                    |
|                          | <b>相大新闻 史多</b><br>"由国从股带本到带技术校" 证实在用从半                                                                      | 及來的形义 更多<br>- 左前新由岩展                                                                                                    |
|                          | - <u>一十百公町十五代十四八十六 「中垣木公日</u><br>- 四类企业探寻物流路线图                                                              | - <u>生生的工作。RC</u> - 基于物元模型的高速公路交通安全评价体系                                                                                         |
|                          | • 交通科技信息综合平台近期开通                                                                                            |                                                                                                    |
|                          |                                                                                                    |                                                                                                    |
|                          | 93号汽油含税价最高15元/ <u>升</u>                                                                                     |                                                                                                    |
|                          | •燃油税一旦开征油价可能翻倍                                                                                              |                                                                                                    |
|                          | • 交通运输部组织召开交通科技信息资源共享管理平台试点工                                                                                |                                                                                                    |
|                          | • 河南省(郑州、开封、信阳)国家公路运输枢纽总体规划在全国                                                                              |                                                                                                    |
|                          | 参与的项目 史多                                                                                                    | <b>收得的成果</b>                                                                                                    |
|                          | <ul> <li>         · 西明48回新日春為低知就以以下与赵昌自建大媛技不明光     </li> <li>         · 道路运输危险货物特性与应急处理支持平台     </li> </ul> |                                                                                                    |
|                          | <ul> <li>节约型交通行业发展战略规划</li> </ul>                                                                           |                                                                                                    |
|                          | • "十一五" 交通(公路、水路)科研基础条件、资源配置与建设                                                                             |                                                                                                    |
|                          | · 资源节约型、环境友好型交通发展模式研究                                                                                       |                                                                                                    |
|                          | • 依托交通运输平台加快邮政业务发展研究                                                                                        |                                                                                                    |
|                          | • <u>交通科学数据共享网(2008)</u>                                                                                    |                                                                                                    |
|                          | • 西部地区公路建设中生物资源保护技术研究                                                                                       |                                                                                                    |
|                          | 出版的著作 更多                                                                                                    |                                                                                                    |
|                          | • 中国公路水路交通科技发展战略                                                                                            |                                                                                                    |

图 39 个人信息汇总

# 4.10.4个人资料管理

个人对其撰写的各类文章、报告,研究开发使用的各种参考资料等知识资源 进行管理,提供资源提交、分类管理等功能,同时可将其认为有价值、不涉密的 资料公开,与其他科技人员共享。个人资料管理使用方法与机构门户相同,参见 4.10.5。

登陆后,点击进入"个性化知识服务","我的资料库"栏目中,可建立资源 分类,增加、删除、修改所拥有的资源。

## 4.10.5机构门户连接

用户在个人门户,点击"进入机构个性化知识服务系统",可以进入所在机构的服务门户,享受服务。

# 4.11图片服务

为交通运输行业科技人员提供发布、查询、使用图片等服务。

### 4.11.1图片浏览

平台提供按学科领域、主题、艺术类别三种方式浏览图片,如图 40 方框部 分所示。用户点击相关类别,即可查看到该类别下的所有图片。

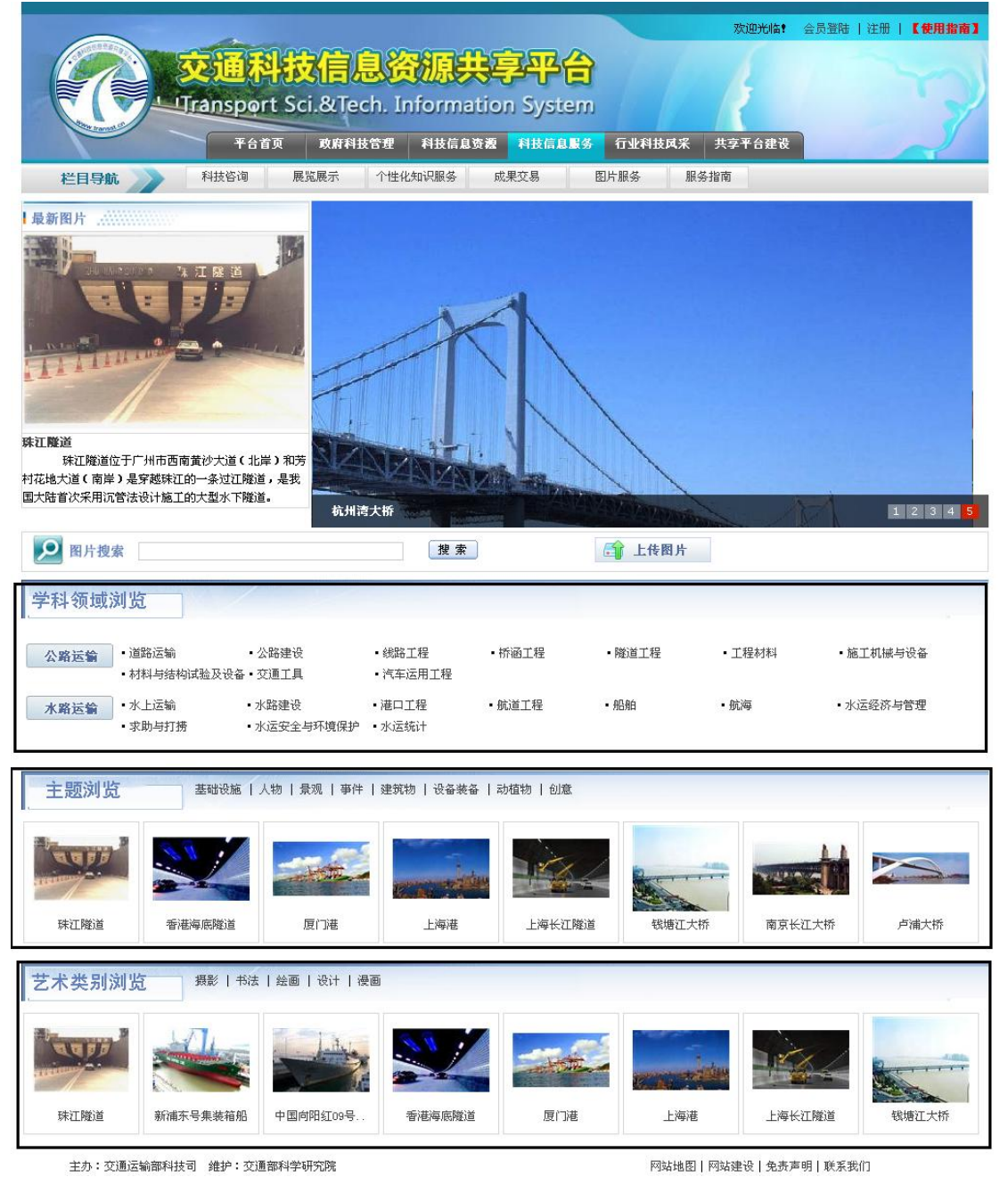

图 40 图片浏览

# 4.11.2图片查询

在图片服务首页,如图 40 所示的图片搜索对话框中,输入检索词,即可查 找相关图片。

用户选择浏览某一类别的图片后,在图片信息概览页面,如图 41 所示,也 可以在图片搜索对话框中输入检索词,检索该类别下符合检索条件的图片。

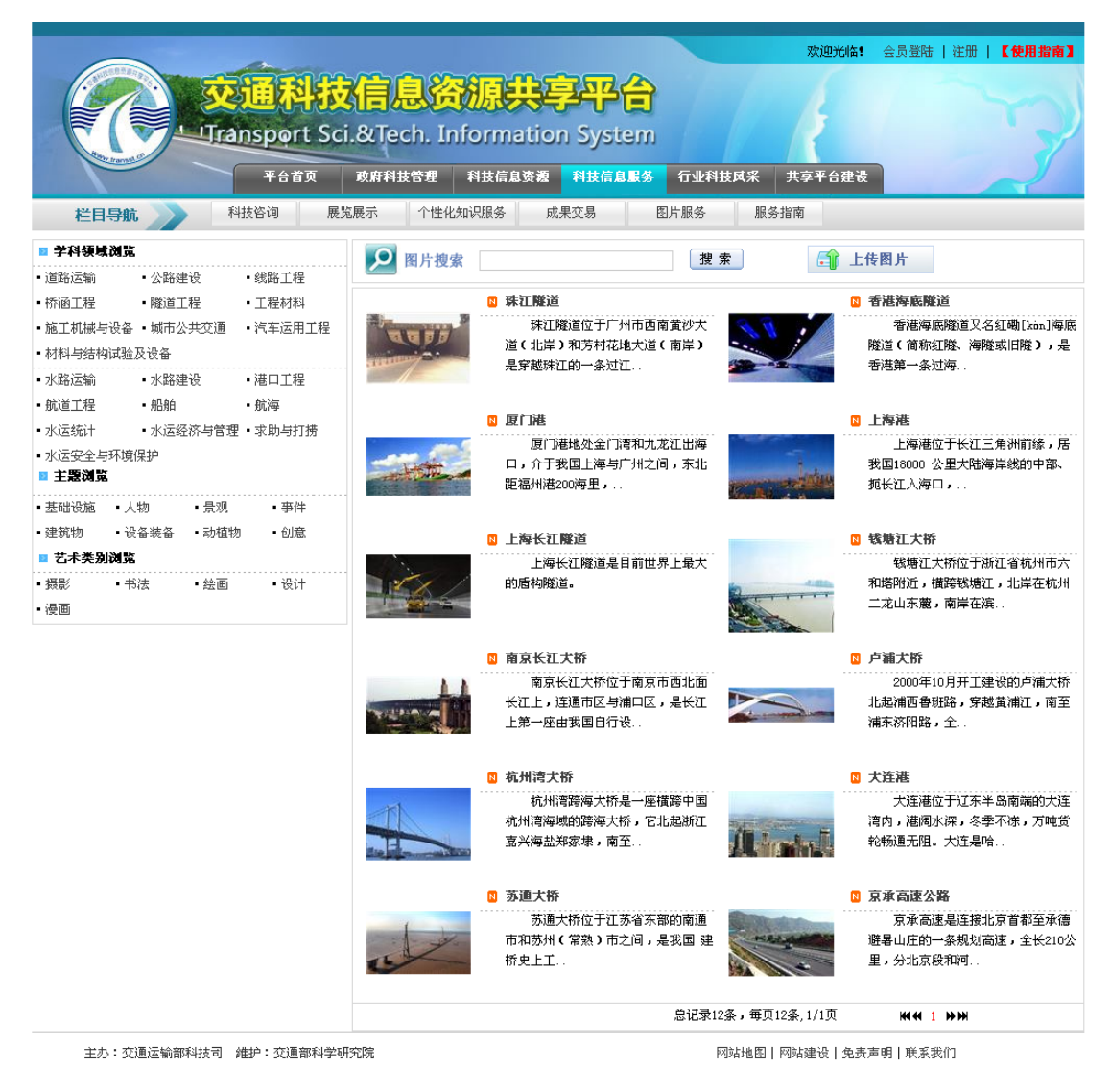

图 41 图片浏览的信息概览页面

# 4.11.3图片使用

在图片信息概览页面,点击图片名称即进入图片详细信息页面,如需使用原 图,可以按照联系方式与作者联系。

### 4.11.4图片信息发布

用户登录后,可以发布自己的图片信息。点击"上传图片",在信息上传页 面按要求填写各项基本信息,而后提交,图片经平台管理员审核后发布。

### 4.12交通数字图书馆服务

建立交通科技文献搜索引擎,提供平台内外资源的"一站式"检索与获取服务,为用户构建交通数字图书馆。

用户登录后,在"科技信息资源"栏目页面,点击中间"交通数字图书馆", 即可进入搜索页面,如图 42 所示。

首页 | 文献互助

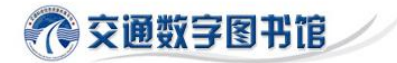

| 全文检索图书期刊报 | 羝 学位论文 会议论文 国外交通信息 交通科普 交过 | <u>使用帮助</u> |
|-----------|----------------------------|-------------|
|           | 中文文献搜索                     |             |
|           | 主办: 交通运输部科技司 维护: 交通部科学研究院  |             |

图 42 交通数字图书馆

可以在检索对话框中输入检索词进行资源的一站式检索,也可按照资源的不 同类别分别进行检索。

用户查找到原文后,对于平台整合资源可以在线浏览或直接下载,对于行业 外其他机构拥有的平台未进行整合的资源,以Email方式将原文传递给用户。

<u>设为主页 | 退出登录</u>